# ご使用の前に 一必ずお読みくださいー

● 本書の指示通りに作業してください。

本書では事故防止を考慮して作業を説明しています。本書の説明通りに作業しないと事故の原 因となります。また、特に専門知識を持つ技術者でないと危険である作業の場合は、本書は技 術者が行うように指示しています。

●必ず電源を切ってから、作業を行ってください。 本製品内部に触れる作業の前に必ず電源を切り、電源回路から電源の接続を外してください。 電源が入った状態で作業を行う場合は、本書は必ずその旨を述べています。

●必ずアースの接地を行ってください。 本製品はアース端子を備えています。設置の際、確実に接地接続されているアースと接続してください。適切に接地されていないと、感電の原因となります。また、制御装置の修理などを行った後は、アース線が制御装置に確実に接続されていることを確認してください。

●必ず漏電遮断器を備えた電源を使用してください。 漏電遮断器のない電源を使用すると、漏電発生時に出火の恐れがあります。

● 当社の指定していない仕様変更は行わないでください。 本製品の部品には安全のための警告ラベルや人身保護用カバーなどがあります。部品を取り外したり、回路を変更したりして本製品を運営するのは、火災、感電の原因となり、危険です。 ドアやフタ、保護用部品を破損、紛失したときは、運営を中止して、製品購入先または本書記載の「お問い合わせ先」までご連絡ください。 当社仕様でない状況で事故が発生した場合、当社は第三者への賠償責任も含め一切の責任を負いません。

#### ● 電気仕様を必ず確認してください。

本製品が設置場所の電源、電圧、周波数に合致しているか必ず確認してください。 製品には電気仕様を記した銘板を貼付してあります。 異なる電源仕様で使用すると、火災、感電の原因となります。

●警告ラベルが十分読める程度の適切な照明のある場所に設置、運営してください。 お客様の安全のために当社製品には事故の可能性のある箇所には、ラベル貼付や印刷により危険を警告しています。お客様が警告を読める十分な照明がある場所で本製品を運営してください。また、ラベルが剥がれたときは直ちに貼り直してください。製品購入先または本書記載の「お問合せ先」にご注文ください。

● モニター画面は必ず適切な調整を行ってください。 画面のチラッキ、歪みなどを放置したまま、運営しないでください。不適切な調整の画面映像は、 プレイヤーや周囲の方がめまいや頭痛などの体調不良を起こす事故の原因となります。

● 本製品を移動、転売する場合には、必ず本書を添付してください。

・本製品にモニターやプリンターなど市販の機器を使用している場合は、本書では本製品に関わる内容のみを説明しています。本書には記載のない機能、反応を有する市販機器があります。
 市販機器の取扱説明書と合せて本書を使用してください。

・記載されている内容は改良のため予告なく変更する場合がありますので、ご了承ください。

 ・本書の内容は万全を期して作成しておりますが、万一ご不明な点や誤りなどお気づきのことが ありましたら製品購入先または本書記載の「お問い合わせ先」までご連絡ください。

### 搬入直後の点検

通常、当社の製品は搬入直後に使用できる状態で出荷していますが、運送中に異常を生じる場合があります。 電源を入れる前に以下の項目を点検して、良好な状態で搬入されたか確認してください。

□ 梱包箱やキャビネットの外表面に、へこみや傷はないか?

- □ アジャスターやキャスターに破損はないか?
- □ 電源電圧、周波数は設置場所の電源仕様と合致しているか?
- □ 全ての配線のコネクターが正しくしっかり接続しているか?

(コネクターは正しい方向でないと適合しません。無理に押し込まないでください。)

- □ 電源ケーブルに切れ目やへこみはないか?
- □ 付属部品は全て揃っているか?
- □ 付属品のキーでドアは開くか?しっかり閉じるか?

# マニュアルの紹介

本書は本製品

#### ダーッライブ3 DARTSLIVE3

のソフト面の運用に関する情報を示し、詳しく解説したものです。なお本書では写真・イラストの形 状等が異なる場合がありますがご了承ください。

読者には、本製品の所有者、管理者、運営者を対象としています。本書を熟読し、充分な理解を得た 上でご使用ください。

また、機械的、ハード的なメンテナンスに関わる情報は別冊の「取扱説明書」をお読みください。 万一、正常な機能が得られない場合、技術者以外の方は内部システムに絶対に手を触れず、本書記載 の「お問い合わせ先」までご連絡ください。

なお、本書では、人身事故や物的賠償事故には及ばないが重要な情報は、下の「重要」の用語、アイ コン(記号)を使用して太い枠線で囲んで掲載しています。

※記載内容は改良のため、予告なく変更する場合があります。

## 店舗メンテナンスマン、技術者(サービスマン)の定義

# ⚠警告

本書記載の作業説明のなかで「店舗メンテナンスマン」、「技術者(サービスマン)」が作業 するように指示がある作業や、本書では説明していない作業は、知識や技術がない方は行わ ないでください。感電、故障の原因となります。知識や技術を持つ方がいない場合は、安全 のために製品購入先または本書記載の「お問い合わせ先」まで作業を依頼してください。

部品交換、保守点検、異常時の対処は、店舗メンテナンスマンまたは技術者(サービスマン)が行っ てください。本書では特に危険な作業は専門的な知識を有する技術者(サービスマン)が行うように 指示しています。本書は店舗メンテナンスマンと技術者(サービスマン)を以下のように定義します。

#### 店舗メンテナンスマン

アミューズメント機器や自動販売機などのメンテナンスの経験を有し、本製品の所有者および運営者 の管理のもとに、アミューズメント施設内または店舗内で日常的に機器の設置、保守点検、ユニット や消耗部品の交換などを通じて機器の保守管理に携わる人。

#### 店舗メンテナンスマンの行動内容

アミューズメント機器や自動販売機などの設置、保守点検、ユニットや消耗部品の交換。

#### 技術者(サービスマン)

アミューズメント機器製造メーカーで機器の設計、製造、検査、メンテナンスサービスに携わる人。 工業高等学校卒業と同等以上の電気、電子、機械工学に関する専門的知識を有し、日常的にアミュー ズメント機器の保守管理や修理に携わる人。

#### 技術者(サービスマン)の行動内容

アミューズメント機器や自動販売機などの設置、電気、電子、機械部品の修理および調整。

# 警告表示についての説明

本書とキャビネットに表示している警告表示の意味や注意事項を十分に理解し、本製品を正しく安全に使用してください。

特に注意を要する説明は、危険度の程度により「危険」「警告」「注意」と分類し、掲載しています。

|             | 危険 | この表示を無視して誤った取り扱いをすると、人が死亡または重傷を負う危険性<br>が極めて高い内容を示しています。    |
|-------------|----|-------------------------------------------------------------|
| $\triangle$ | 警告 | この表示を無視して誤った取り扱いをすると、人が死亡または重傷を負う可能性<br>がある内容を示しています。       |
|             | 注意 | この表示を無視して誤った取り扱いをすると、人が軽傷を負う可能性および物的<br>損害の可能性がある内容を示しています。 |

本製品を安全に使用するために、下記のような図記号を使用しています。

| Â          | 「感電注意」を示しています。特定の条件において、感電の可能性を示しています。                  |
|------------|---------------------------------------------------------|
|            | 「高温注意」を示しています。特定の条件において、高温による傷害の可能性を示<br>しています。         |
|            | 「指挟み注意」を示しています。ドアなどで指や手が挟まれることによって起こる<br>傷害の可能性を示しています。 |
| $\bigcirc$ | 「禁止」を示しています。製品の取り扱いにおいて、してはいけないことを示して<br>います。           |
|            | 「保護接地端子」(アース端子)を示しています。機器を操作する前に必ずアース<br>を接続してください。     |

本書では人身事故や物的賠償事故におよばない重要な情報は、下記の図記号を使用し、掲載しています。

| 目  | 次                                                     |     |
|----|-------------------------------------------------------|-----|
|    |                                                       |     |
| ご  | 使用の前に(一必ずお読みください)____________________________________ | i   |
| マ. | ニュアルの紹介                                               | iii |
|    | 店舗メンテナンスマン、技術者(サービスマン)の定義 ―――――                       | iv  |
|    | 警告表示についての説明                                           | V   |
| 目  | 次                                                     | vi  |
| 1  | 概要説明                                                  | 1   |
|    | 1 - 1 各部名称                                            | 1   |
|    | 1-2 概要                                                | 2   |
|    | 1-3 構成要素                                              | 3   |
| 2  | プレイ方法                                                 | 4   |
|    | 2 - 1 操作方法                                            | 4   |
|    | ■ 2 - 1 - 1 ゲームを始める流れ                                 | 4   |
|    | 2 - 2 IC カードの使用                                       | 5   |
|    | ■ 2 - 2 - 1 IC カードについて                                | 5   |
|    | ■ 2 - 2 - 2 IC カードシステム概要                              | 5   |
|    | ■ 2 - 2 - 3 IC カードの取扱い                                | 5   |
|    | ■ 2 - 2 - 4 IC カードの取り出し                               | 6   |
|    | ■ 2 - 2 - 5 IC カードのデータ確認                              | 7   |
|    | ■ 2 - 2 - 6 IC カードを使用してホームショップの登録                     | 7   |
|    | ■ 2 - 2 - 7 レーティング、フライトについて                           | 7   |
|    | 2-3 各種ヘルプ                                             | 8   |
|    | ■ 2 - 3 - 1 IC カードやカードデータのヘルプ                         | 8   |
|    | ■ 2 - 3 - 2 各ゲームの説明                                   | 8   |
|    | 2-4 ゲーム設定とゲームオプション設定                                  | 9   |
|    | ■ 2 - 4 - 1 ゲーム選択                                     | 9   |
|    | ■ 2 - 4 - 2 人数選択                                      | 9   |
|    | ■ 2 - 4 - 3 ゲームオプション設定                                | 10  |
|    | ■ 2 - 4 - 4 ハンディキャップ設定                                | 11  |
|    | 2-5 ゲームメニュー                                           | 12  |
|    | ■ 2 - 5 - 1 ゲームメニュー                                   | 12  |
|    | ■ 2 - 5 - 2 ゲームリザルトからダート判定修正                          | 13  |
|    | ■ 2 - 5 - 3 MEDLEY レグリザルトからダート判定修正                    | 13  |
| 3  | オンライン起動の準備                                            | 14  |
|    | 3 - 1 ネットワークに接続する / 通常接続                              | 15  |
|    | 3 - 2 複数台をネットワークに接続する / HUB の使用                       | 16  |
|    | 3 - 3 ルーターで接続状況を確認する                                  | 17  |

| 4 7 | 新 祝 く | ′シンをオンフインで起動する(初期設定)                        | _19  |
|-----|-------|---------------------------------------------|------|
| 4   | 4 - 1 | アクティベーションとは                                 | _20  |
| 4   | 4 - 2 | 初期設定 / 新規マシンのアクティベーション                      | _21  |
| 4   | 4 - 3 | 登録引継ぎのアクティベーション(旧 I/O ボード→新規 I/O ボードへの引継ぎ)- | _23  |
| 5.  | メンテ   | ·ナンスメニュー                                    | _25  |
| ĺ   | 5 - 1 | 各種デバイス設定                                    | _27  |
|     |       | ■ 5 - 1 - 1 モニター設定                          | -27  |
|     |       | ■ 5 - 1 - 2 カメラ選択                           | -28  |
|     |       | ■ 5 - 1 - 3 センサー選択                          | _29  |
|     |       | 5 - 1 - 3 - 1 ターゲットセンサー                     | -29  |
|     |       | 5 - 1 - 3 - 2 ショックセンサー                      | _ 30 |
|     |       | 5 - 1 - 3 - 3 スピードセンサー                      | _ 31 |
|     |       | 5 - 1 - 3 - 4 カードリーダーセンサー                   | - 33 |
|     |       | ■ 5 - 1 - 4 ターゲット                           | -33  |
|     |       | ■ 5 - 1 - 5 照明                              | -34  |
|     |       | 5 - 1 - 5 - 1 サイド LED                       | -35  |
|     |       | 5 - 1 - 5 - 2 スタンディングナビ LED                 | _36  |
|     |       | 5 - 1 - 5 - 3 カードリーダー LED                   | -36  |
|     |       | 5 - 1 - 5 - 4 ナンバー LED                      | _37  |
|     |       | 5 - 1 - 5 - 5 LED 明るさ一括初期化                  | _37  |
|     |       | ■ 5 - 1 - 6 サウンド                            | -37  |
| ļ   | 5 - 2 | コインクレジット管理                                  | _ 38 |
|     |       | ■ 5 - 2 - 1 カウンター管理                         | - 38 |
|     |       | 5 - 2 - 1 - 1 カウンター別クレジット                   | _ 39 |
|     |       | 5 - 2 - 1 - 2 ゲーム別クレジット                     | _ 39 |
|     |       | 5 - 2 - 1 - 3 カウンター管理データー括クリア               | _40  |
|     |       | ■ 5 - 2 - 2 インサートコイン設定                      | _40  |
|     |       | ■ 5 - 2 - 3 コインシュートクレジット / フリープレイ設定         | _41  |
|     |       | ■ 5 - 2 - 4 通常ゲームクレジット設定                    | _41  |
|     |       | ■ 5 - 2 - 5 ハッピーアワークレジット設定 / 時間設定           | _41  |
|     |       | 5‐2‐5‐1 ゲーム別クレジット設定                         | _42  |
|     |       | 5 - 2 - 5 - 2 時間設定                          | _42  |
| !   | 5 - 3 | ゲーム設定                                       | _43  |
|     |       | ■ 5 - 3 - 1 カテゴリー別 / ゲーム別設定                 | _43  |
|     |       | ■ 5 - 3 - 2 共通設定                            | _44  |
| ļ   | 5 - 4 | アドバタイズ設定                                    | _44  |
| !   | 5 - 5 | Language Settings                           | _44  |
| ļ   | 5 - 6 | ネットワーク設定                                    | _44  |

5

|   |       | ■ 5 - 6 - 1 ネットワークテスト          | 45 |
|---|-------|--------------------------------|----|
|   |       | ■ 5 - 6 - 2 オンライン設定            | 45 |
|   |       | 5 - 6 - 2 - 1 登録店舗変更           | 45 |
|   |       | 5 - 6 - 2 - 2 ネットワークサービス解除     | 46 |
|   | 5 - 7 | マシン情報                          | 47 |
| 6 | トラフ   | ブルシューティング                      | 48 |
|   | 6 - 1 | ネットワーク概要                       | 50 |
|   |       | ■ 6 - 1 - 1 ネットワークの仕組み         | 50 |
|   |       | ■ 6 - 1 - 2 用語説明補足             | 50 |
|   |       | ■ 6 - 1 - 3 ネットワーク稼働状況         | 51 |
|   | 6 - 2 | ネットワークトラブル                     | 52 |
|   |       | ■ 6 - 2 - 1 OFFLINE 表示が出てしまう場合 | 52 |
|   |       | ■ 6 - 2 - 2 ERROR 表示が出てしまう場合   | 53 |

### お問い合わせ先

3

※サービス向上のためマシンの表示物とマニュアルに記載された図とは差異がでる場合があります。

# 1 概要説明

ダーツマシンのソフト以外のキャビネットや構成部品に関する詳細は、別冊の「DARTSLIVE3 SE 取扱説明 書」をご覧ください。

# 1-1各部名称

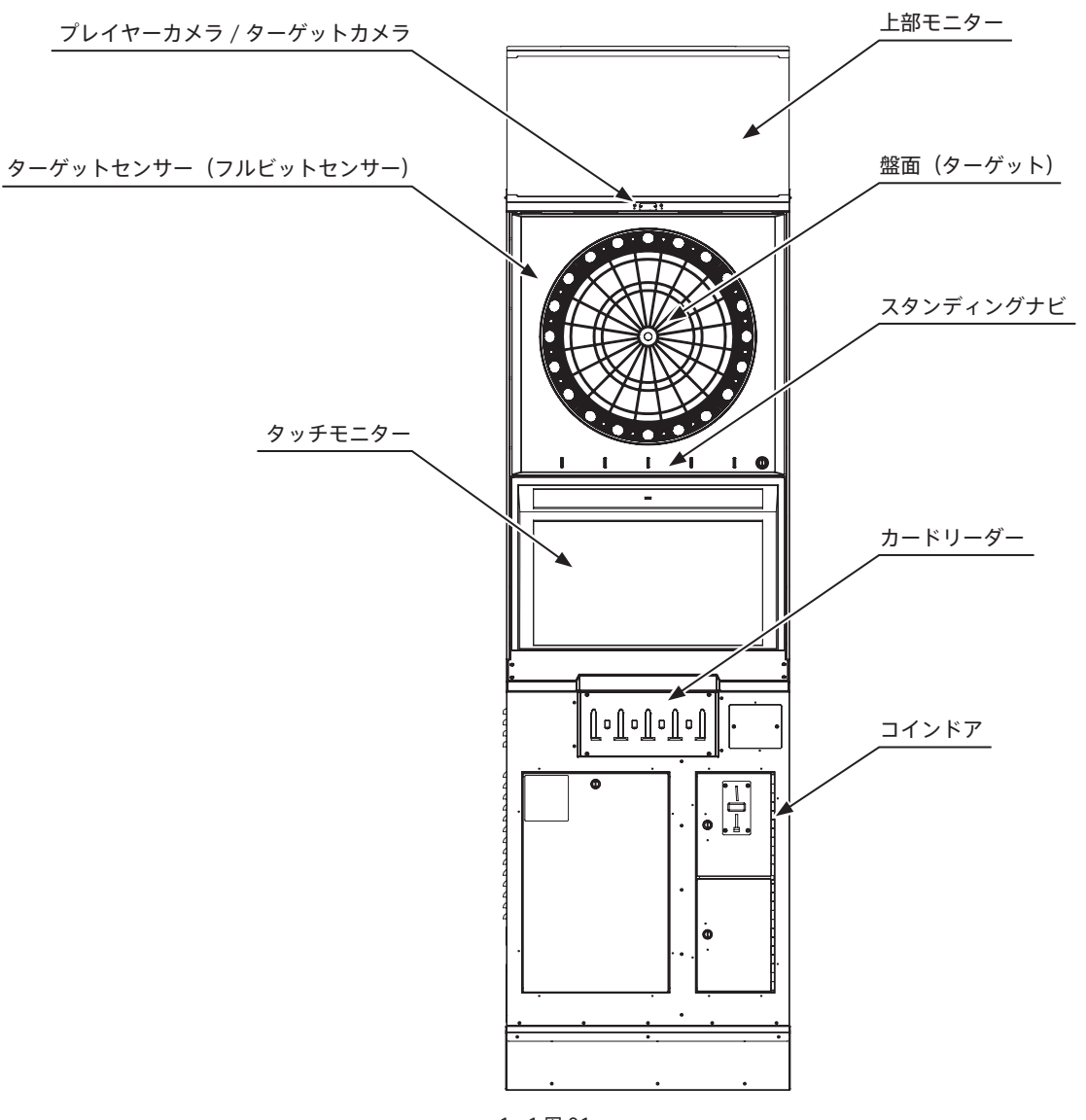

1 - 1 🗵 01

### 1-2 概要

「DARTSLIVE3」には、店舗(ダーツマシン設置場所)、DARTSLIVE CARD(以下、IC カード)、お客様(携 帯電話および PC)を互いに繋ぐ機能があります。ネットワークを利用して、ダーツをより深く、楽しんで いただく要素を備えています。

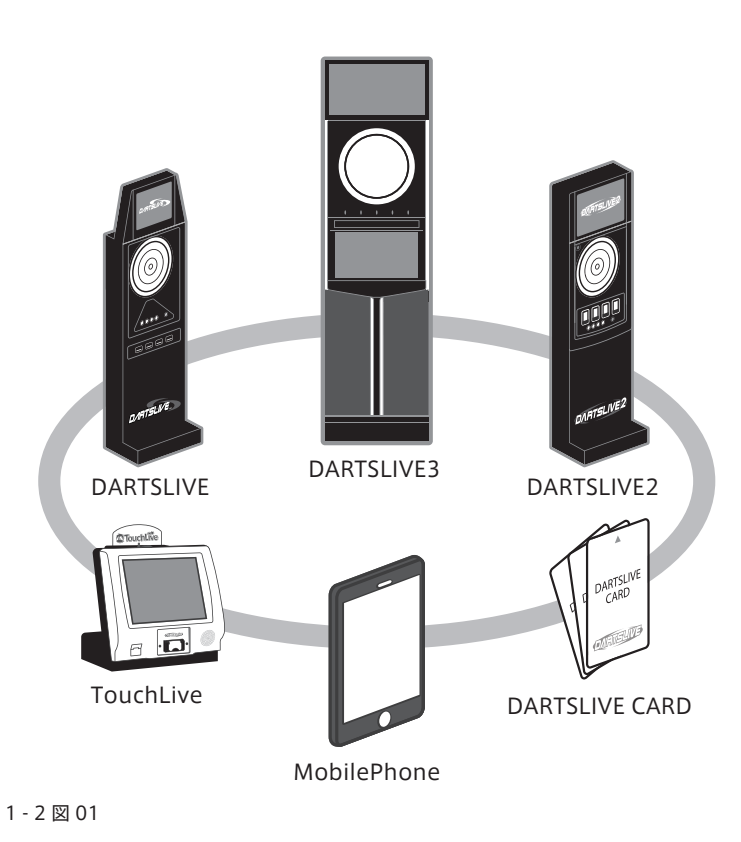

全国のダーツマシンをネットワークで繋げることで、下記の様々な新しい遊びとサービスを提供してきました。
 個人の成績管理
 ふホーム店舗の登録(店舗とお客様との結びつきを作る)
 過去の戦績
 切間限定のイベントゲームの開催
 仲間やグループ内での情報共有

- 「DARTSLIVE3」では更に新しい遊びとサービスを提供します。 ○ LIVE VIEW ○ FULL BIT SENSOR
- AUTO CORK
- SPEED INDICATION
- CUSTOM DARTS

RANGE
 STANDING NAVI
 アプリによるリプレイ機能

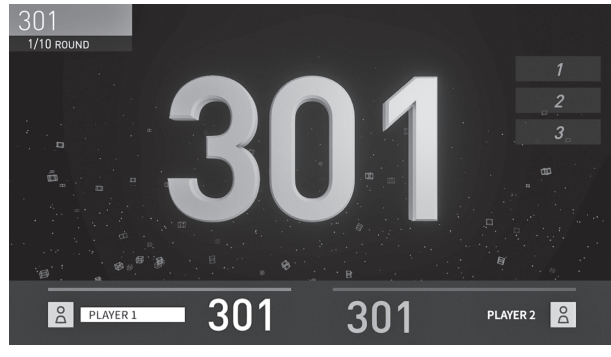

1 - 2 🗵 02

### 1-3構成要素

#### DARTSLIVE CARD (以下、IC カード):

IC カードを使うと、「DARTSLIVE サーバー」(以下、サーバー)上に保存されている個人データの閲覧、 管理ができます。フライトやレーティング、スタッツ、勝敗数などの成績情報の管理が1枚のカード で可能です。

また、個人名をマシン上で表示したり対戦勝敗履歴を表示したりすることができます。この IC カードは、ネットワークに繋がったどの店舗の「DARTSLIVE」、「DARTSLIVE2」、「DARTSLIVE3」でも 共通に利用できます。

※ネットワーク対応をしていないマシンではプレイデータは更新されないのでご注意ください。

ネットワーク(PC、携帯電話)とのサービスと連動し、成績の推移やグループメンバーとの情報交換、 グループ内でのランキング、さらに店舗との繋がりを持つことができる所属店舗登録システムなどの 機能があります。

DARTSLIVE 公式 WEB サイトアドレス:http://www.dartslive.com/jp/ PC、携帯電話など全ての接続端末機からご覧になれます。 iOS/Android の場合は DARTSLIVE アプリからも閲覧が可能です。

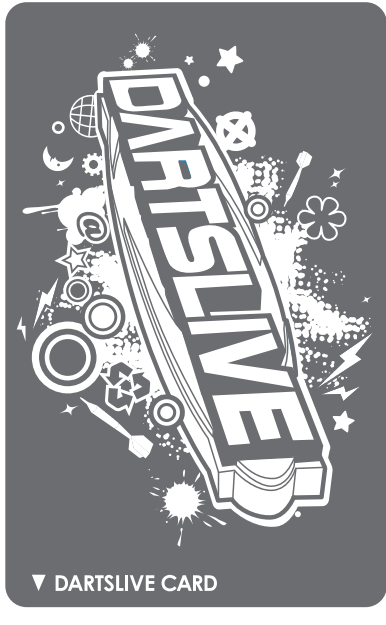

1 - 3 🗵 01

# 2 プレイ方法

# 2-1 操作方法

2

表示されているボタンをタッチすることで選択することができます。

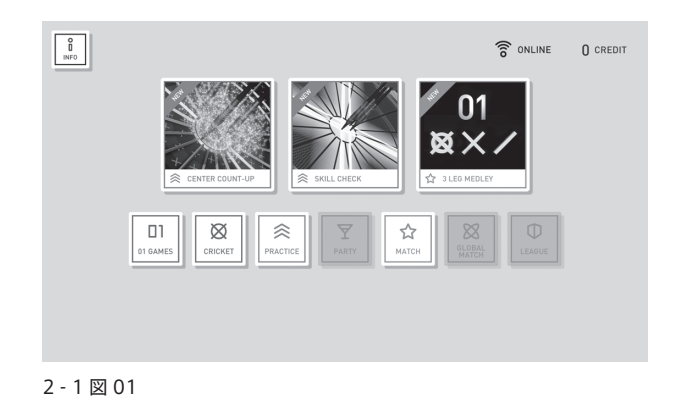

#### ■2-1-1 ゲームを始める流れ

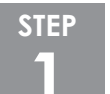

IC カードをカードリーダーに挿入します。ダブルスの場合は 2 枚のカードを重ねて 1 か所のリー ダーへ挿入してください。

IC カードを利用しない場合は、この手順は省略されます。

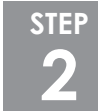

トップメニュー画面で遊びたいゲームのカテゴリーを選びます。 ゲーム選択→プレイヤー人数選択→スタートボタンでゲームを開始します。 ※人数制限のあるゲームもあります。

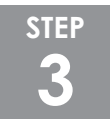

必要なクレジットは画面中央に表示されていますので、必要分のコインを投入してください。 なお、コインの投入は操作のどの段階でも構いません。

### 2-2 ICカードの使用

#### ■2-2-1 IC カードについて

- ・IC カードをカードリーダーに挿入して利用すると、プレイヤーのフライト、スタッツ、プレイ結果 をサーバーに蓄積します。その他クライアントマシン(以下、マシン)と連携して様々なデータの 登録や認証ができます。
- 「DARTSLIVE」のWEBサイト会員ページ(PC、携帯電話)に接続することでデータを確認することができます。
   DARTSLIVE 公式 WEB サイトアドレス: http://www.dartslive.com/jp/
- iOS/Android の場合は DARTSLIVE アプリからもご覧になれます。
- ・ゲームスタート前、カードリーダーにカードを挿入することで、自動的にデータベースにアクセス し、ゲームの結果および成績を記録します。

#### ■2-2-2 IC カードシステム概要

- ・サーバーにアクセスして登録した名前を「プレイヤー名」として画面に表示します。
- ・名前が登録されていない場合は、「NO NAME + 下 4 桁のアクセスコード」を表示します。アクセ スコードはカード裏面に記載されています。
- ・サーバーに蓄積された成績などを参照することができます。
- ・マシンからよく行くお店を「ホームショップ」として登録できます。詳しくは「2-2-6 IC カード を使用してホームショップの登録」をご確認ください。

※スタッツおよびフライトなどの成績は、「DARTSLIVE」の基準に準拠しています。

#### ■2-2-3 IC カードの取扱い

- ・店舗で販売される IC カード以外は使用できません。
   IC カードはオンラインで稼動している「DARTSLIVE」、「DARTSLIVE2」、「DARTSLIVE3」で共通してお使いいただけます。
- ・人数選択画面までにカードを挿入してください。人数選択画面以降は挿入しても認識されません。 詳しくは「2-4-2人数選択」をご確認ください。
- ・ゲームスタート後は、ゲームが終了するまで IC カードを抜かないでください。
- ・IC カードが正常に認識した場合でも、ネットワークの接続状況によってゲーム結果が反映しない場合があります。その場合の情報の保証はできません。
- ・ IC カードは 1 か所のカードリーダーに 2 枚まで同時に挿入することができます。(ダブルスプレイ時)
- ・ IC カードは精密機器です。磁気に近づけたり折り曲げたり濡らしたりしないでください。
- ・保存情報が破損、紛失した場合は、復旧、保証および返金はできません。
- ・無くしたカードなどのデータを別の未使用 IC カードに引き継ぐことは可能です。
   http://www.dartslive.com/jp/より PC、携帯電話の WEB 上で手続きを行ってください。
   iOS/Android の場合は DARTSLIVE アプリからも手続きが可能です。

2

3

#### SINGLES (シングルス)

カードリーダー上部の挿入口からカードを挿入してください。IC カードの挿入口は4つあり、2枚ず つ重ねることで、最大8枚のカードに対応することが可能です。

シングルスモードの場合は、左から順に P1、P2、P3、P4 となっており、マシン側が IC カードを認 識すると画面下部にプレイヤー名を表示します。

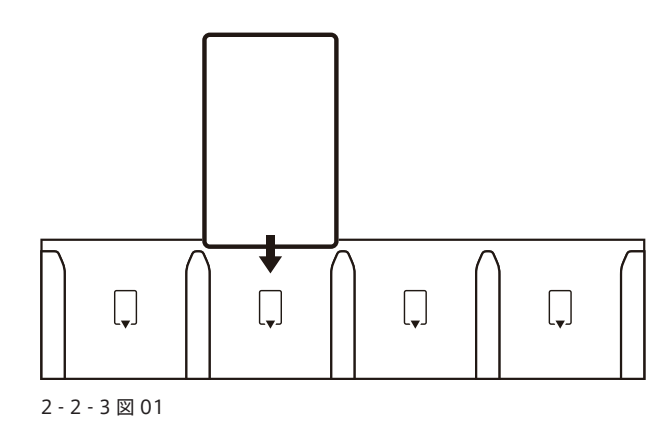

#### DOUBLES(ダブルス)

IC カードを 2 枚重ねて挿入することで、ダブルスモードに切り替わります。このとき、シングルスモードと同様に画面下部にプレイヤー名を表示します。

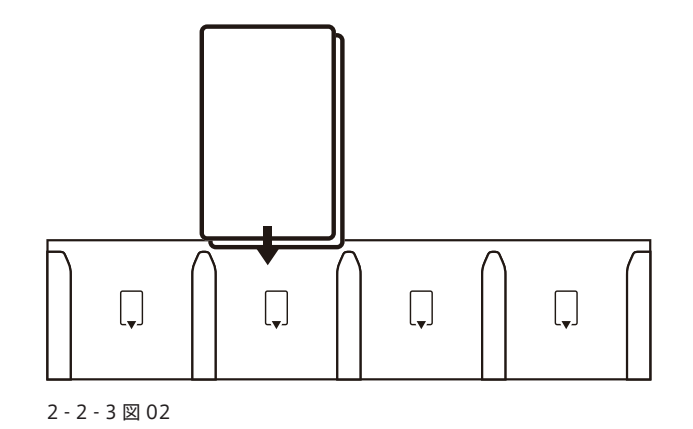

#### ■2-2-4 IC カードの取り出し

カードリーダーから IC カードをまっすぐ上に引き抜いてください。まっすぐ上に引き抜かないと IC カードが破損する恐れがあります。

ゲーム中はゲーム終了まで引き抜かないようにしてください。

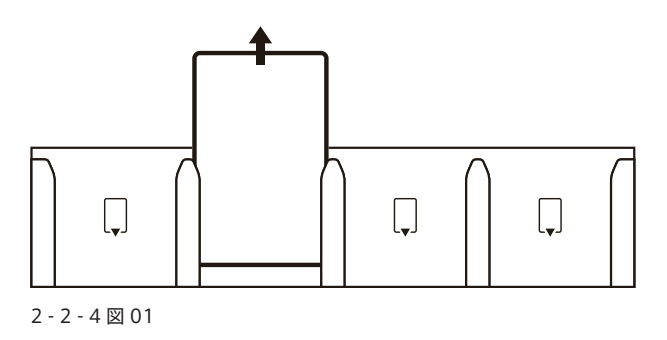

#### ■2-2-5 IC カードのデータ確認

IC カードを挿入し、トップメニューの「INFO」から「CARD」を選択することでデータを確認する ことができます。データとは、サーバー上に蓄積された通り名、名前、ホームショップ、レーティング、 フライト、スタッツ、RANGE (mm)、CORK (mm)、DARTSLIVE プレイデータアプリのデータな どです。

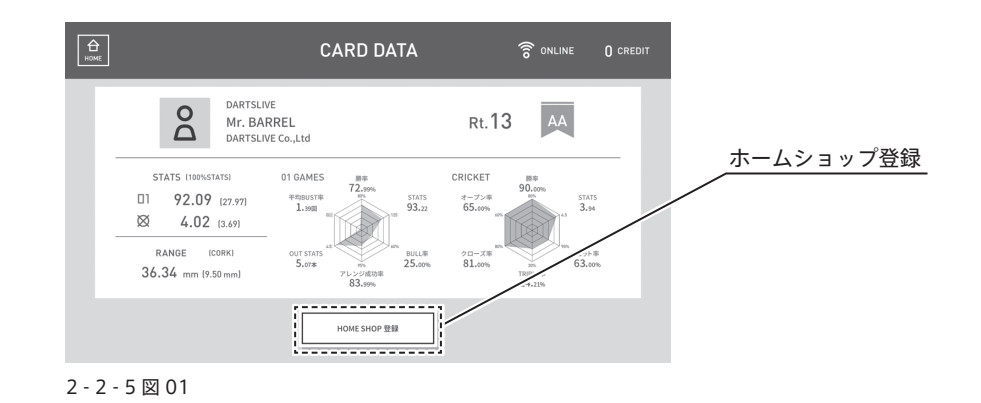

#### ■2-2-6 IC カードを使用してホームショップの登録

ホームショップ登録ボタンを押すと、IC カードの枚数に関係なくホームショップの登録をすることができます。

**ホームショップ登録:**ホームショップ登録ボタンで現在プレイしている店舗をホームショップとして 登録します。

カードリーダー 1 ~ 4 に挿入されている全ての IC カードのホームショップを 同時に変更します。

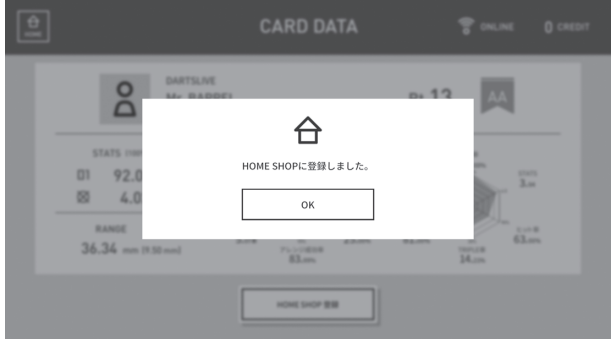

#### 2 - 2 - 6 🗵 01

#### ■2-2-7 レーティング、フライトについて

IC カードを挿入して、01 ゲーム及び、STANDARD CRICKET を 2 人以上の対人戦で 10 戦以上プレ イすることで、個人のレーティング、フライトが算出されます。レーティングは大会に参加するときや、 自動的にハンディキャップをつける際に必要となります。

詳しくは DARTSLIVE 公式サイト " ダーツライブヘルプ " をご覧ください。 http://help.dartslive.jp/

# 2-3 各種ヘルプ

#### ■2-3-1 IC カードやカードデータのヘルプ

DARTSLIVE 公式サイト " ダーツライブヘルプ " をご覧ください。 http://help.dartslive.jp/

#### ■2-3-2各ゲームの説明

各ゲームの画像に虫眼鏡アイコンがついています。 その画像をタッチすることでゲームの説明が表示されます。

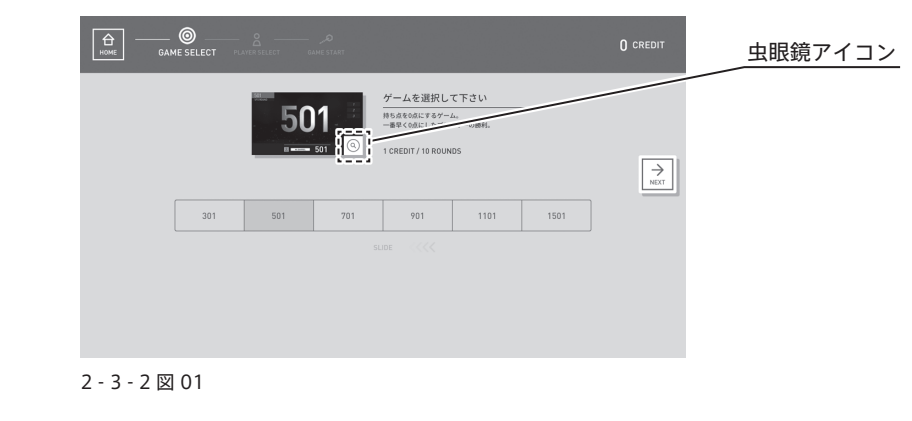

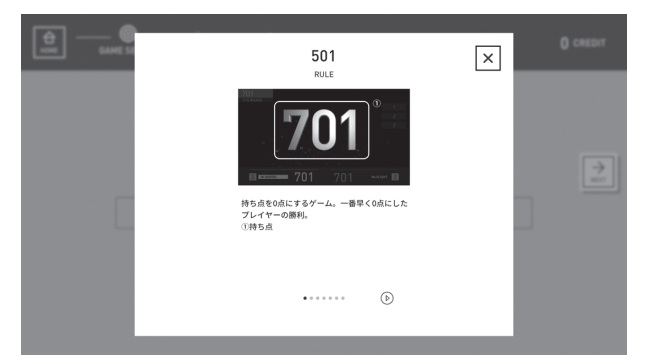

2 - 3 - 2 🗵 02

# 2-4 ゲーム設定とゲームオプション設定

#### ■2-4-1 ゲーム選択

トップメニューでカテゴリーを選択するとゲーム選択画面が表示されます。 プレイしたいゲームを選択して NEXT ボタンを押してください。 スライドでも NEXT の代わりになります。

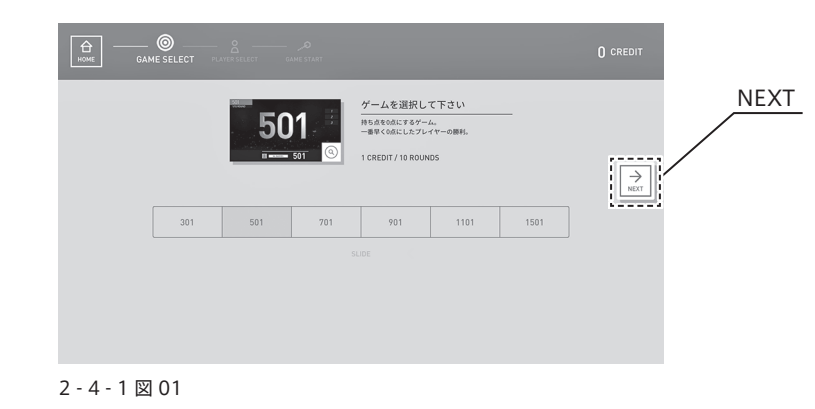

#### ■2-4-2人数選択

プレイヤーの人数を選択します。

IC カードを同じスロットに 2 枚重ねて挿入していない場合はプレイヤーネームの下に表示された 「ダブルス設定」アイコンが表示されます。

押すことでダブルスに変更されます。

解除したい場合は「ダブルス設定キャンセル」アイコンを押してください。

※ダブルス設定した場合、プレイヤー人数選択アイコンの表記は PLAYER → TEAM へと変更されます。

IC カードを挿している場合はダブルス設定すると「ファースト / セカンド切換」ボタンが表示されます。 押すことでファーストとセカンドを入れ換えることができます。

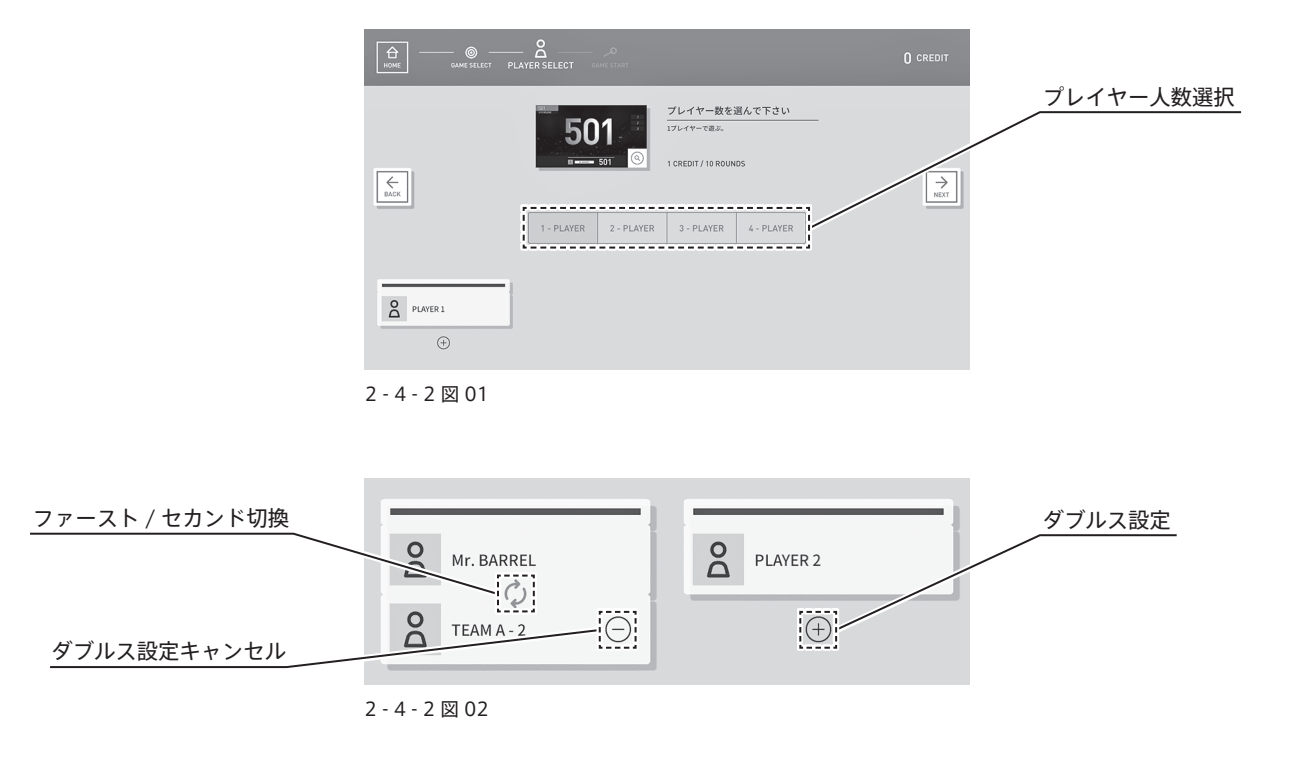

#### ■2-4-3 ゲームオプション設定

ゲームオプションボタンを押すと設定画面が開きます。

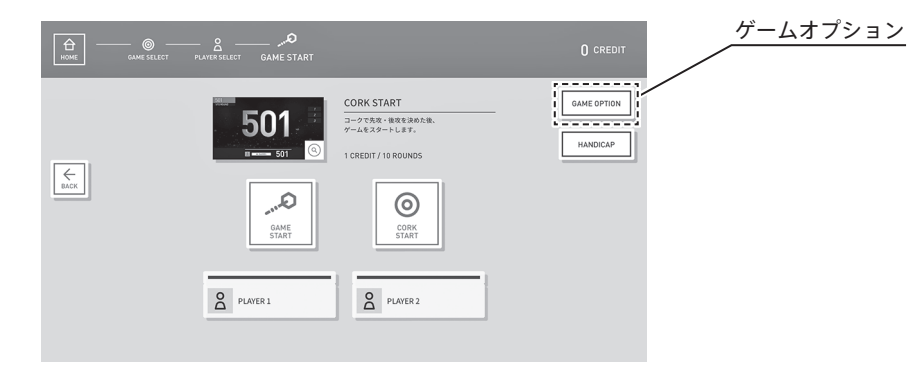

2 - 4 - 3 🗵 01

IN: ゲームで最初にヒットさせるターゲットを指定

OPEN:最初にヒットさせるターゲットの指定なし DOUBLE:最初にダブルにヒットさせて始める

OUT: ゲームで最後にヒットさせるターゲットを指定

OPEN:最後にヒットさせるターゲットの指定なし DOUBLE:最後にダブルにヒットさせてあがる MASTER:最後に BULL、ダブルもしくはトリプルにヒットさせてあがる

BULL:ダブルブルおよびシングルブルの点数設定

50/50:ダブルブルもシングルブルも 50 点設定 25/50:ダブルブル 50 点、シングルブル 25 点設定

CUT THROAT: 3 チーム以上のクリケットでのみ使用可能な設定。自分が得た 点数が、その他のプレイヤーに振り分けられる設定で、得点の 少ないプレイヤーの勝ちとなる

THROWING ORDER: MEDLEY で使用可能な 2LEG 目以降の先攻設定

LOSER : 負け先攻 ALTERNATIVE : 交互先攻

> **FULL LEG**: ON にすることで勝ち越し数にかかわらず最終 LEG までゲーム を行う

 MANUAL CORK: 2 人対戦時のみ使用可能な設定。

 ゲーム開始前のコークの設定及び CHOICE 時のコーク設定

OFF : AUTO CORK でゲームをプレイする ON : MANUAL CORK でゲームをプレイする

2 - 4 - 3 図 02

#### <ゲーム別オプション設定の有無一覧>

|                | 01 | CRICKET | MEDLEY |
|----------------|----|---------|--------|
| IN             |    |         |        |
| OUT            |    |         |        |
| BULL           |    |         |        |
| CUT THROAT     |    |         |        |
| THROWING ORDER |    |         |        |
| FULL LEG       |    |         |        |
| MANUAL CORK    |    |         |        |

2 - 4 - 3 図 03

※ MANUAL CORK の設定は 2 プレイヤーもしくは 2 チーム対戦の場合のみ設定できるようになり ます。

#### ■2-4-4ハンディキャップ設定

ハンディキャップボタンを押すことでハンディキャップメニューが開きます。 ※2チーム以上の対戦でハンディキャップ機能が設定可能となります。

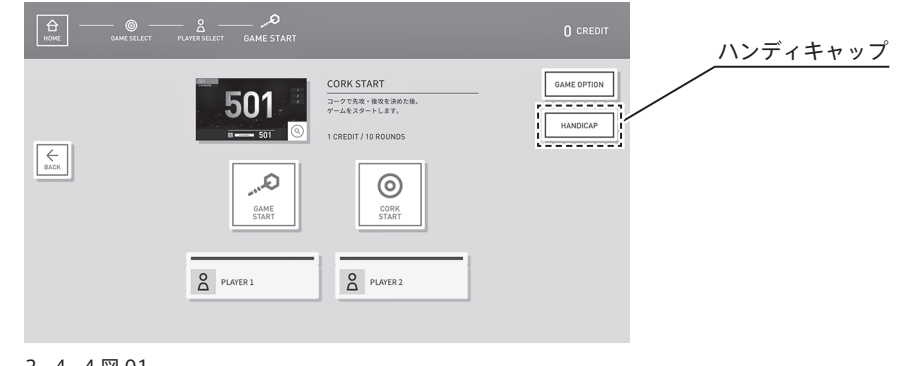

2 - 4 - 4 🗵 01

ON を設定することでレーティングが算出された IC カードが挿入されている場合は自動で数字が反 映されます。

レーティングが算出されていないもしくは IC カードを挿入していない場合はレーティング 1 が自動 で反映されます。

両者共に「+」「-」アイコンによって数字を変更することが可能で、変更された数字によって自動 でハンディキャップが付きます。

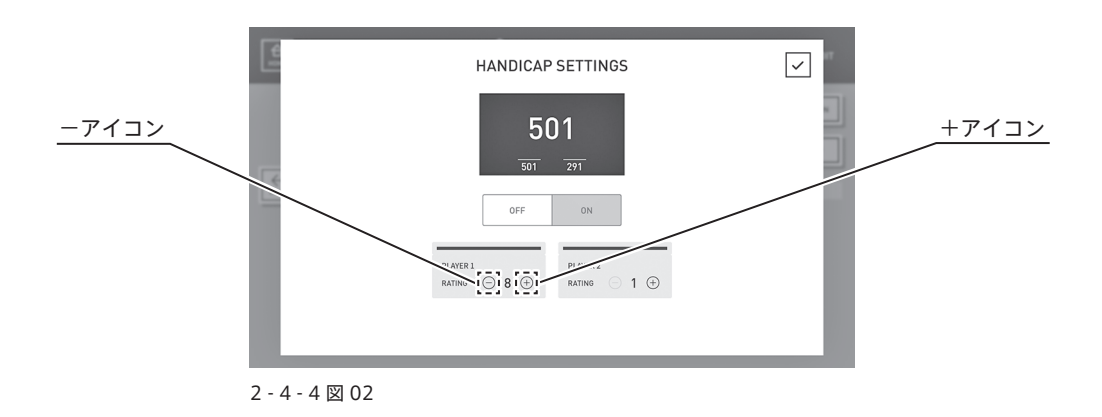

### 2 - 5 ゲームメニュー

タッチモニターに表示されたゲームメニューボタンを押すと項目ウィンドウが開きます。

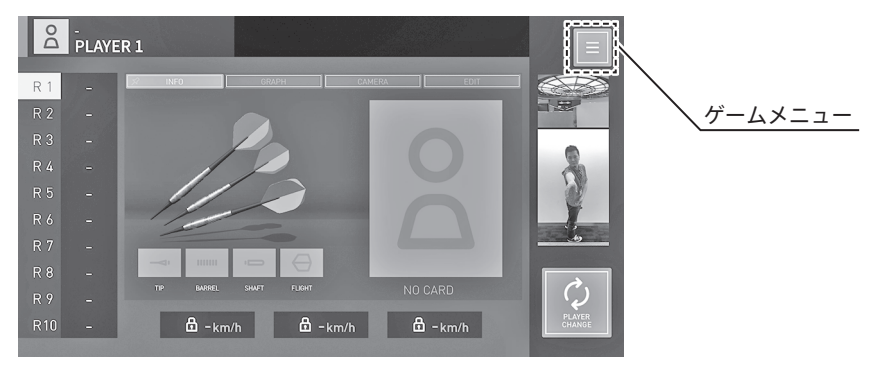

<sup>2 - 5</sup> 図 01

■2-5-1 ゲームメニュー

**ゲームルール**: プレイ中のゲームのルールを確認できます。

**リバースアプレイヤー:**投げる順番のプレイヤーが投げたダーツを無効にして、投げなおしをさせ ることができます。 また、そのプレイヤーが投げていない場合は、前のプレイヤーに順番を戻 せます。

- **ダート判定修正:**投げたダーツの判定を変更することができます。 ※ゲームの種類によっては選択できない場合があります。
  - ゲーム終了:プレイ中のゲームを途中で終了させることができます。

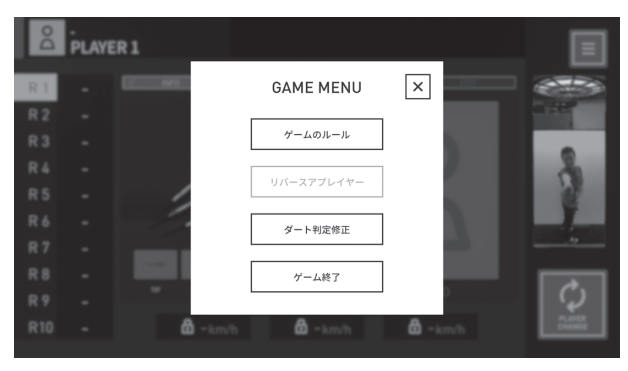

2 - 5 - 1 🗵 01

#### ■2-5-2 ゲームリザルトからダート判定修正

タッチモニターに表示されたリザルトメニューボタンを押すことでダート判定修正の項目ウィンドウ が表示されます。

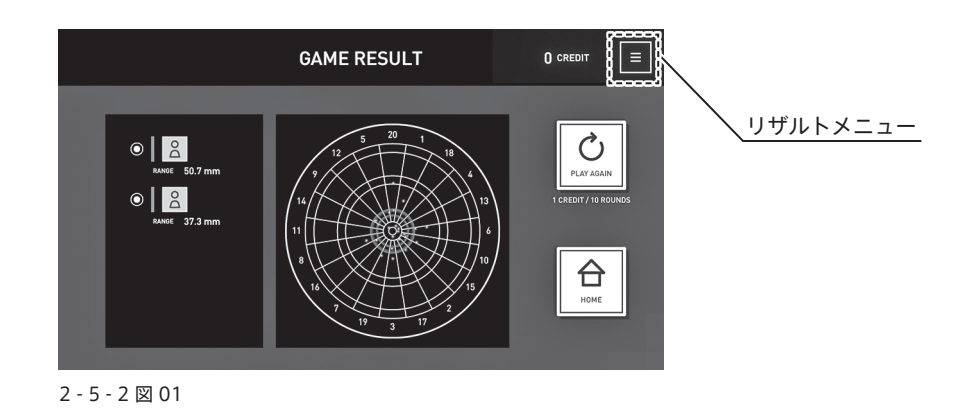

#### ■ 2 - 5 - 3 MEDLEY レグリザルトからダート判定修正

タッチモニターに表示されたリザルトメニューボタンを押すことでダート判定修正の項目ウィンドウ が表示されます。

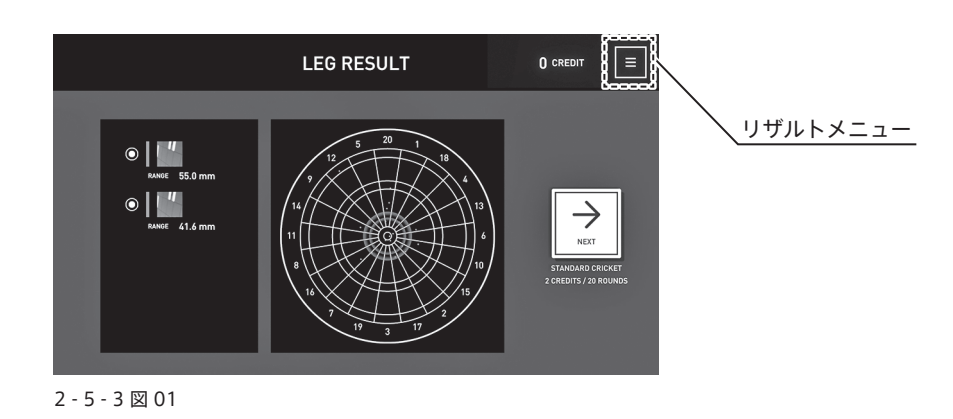

# 3 オンライン起動の準備

「DARTSLIVE3」をオンライン(ネットワーク使用)でご利用いただく場合、事前にネットワーク環境のご 準備が必要です。

また、別途設置店舗のご登録(お申込み・審査)が必要となります。設置店舗のお申込みに関する詳細は ㈱ダーツライブまでお問い合わせください。

オンライン起動には以下のものが必要です。ただし、以下の記述に一致しない場合もあります。

**初期工事:**(光または ADSL) モデム(※ 1): ネットワーク回線の開通を行います。NTT のフレッツ回線をご準備下さい。

> ルーター(※2): 設置店舗のご登録完了後、当社指定のルーターをお送りします。

**電源:**ダーツマシン用、ルーター用、回線モデム用

**アクティベーション設定:**ディーラーによる「DARTSLIVE3」へのネットワーク対応設定です。

HUB(ハブ):複数台の「DARTSLIVE3」を接続する場合に必要となります。

- (※1)モデムとは、ネットワーク機器のひとつ。変復調装置。 デジタルデータを音声信号に変換して電話回線に流したり、電話回線からの音声信号をデジタル データに変換したりする。光回線の場合は、光回線終端装置と呼ばれる。
- (※ 2) ルーターとは、複数の LAN を接続する装置。複数の LAN を接続する分岐点に設置し、ネットワーク上を流れるデータを他のネットワークに中継する装置。

# 3-1ネットワークに接続する/通常接続

4 台までの「DARTSLIVE3」をネットワークに接続する方法です。 最初に LAN ケーブルを図のように接続した後、①、②の順番に電源を入れて 1 分程度経過してから③の電 源を投入してください。

※正しい順番で電源を投入しないと「DARTSLIVE3」のバージョンアップが正常に行われません。

※③「DARTSLIVE3」の電源は、どのマシンから投入しても問題ありません。

5 台以上の「DARTSLIVE3」を稼動する場合、別途 HUB を使った接続となりますので、「3 - 2 複数台をネットワークに接続する/ HUB の使用」をご覧ください。

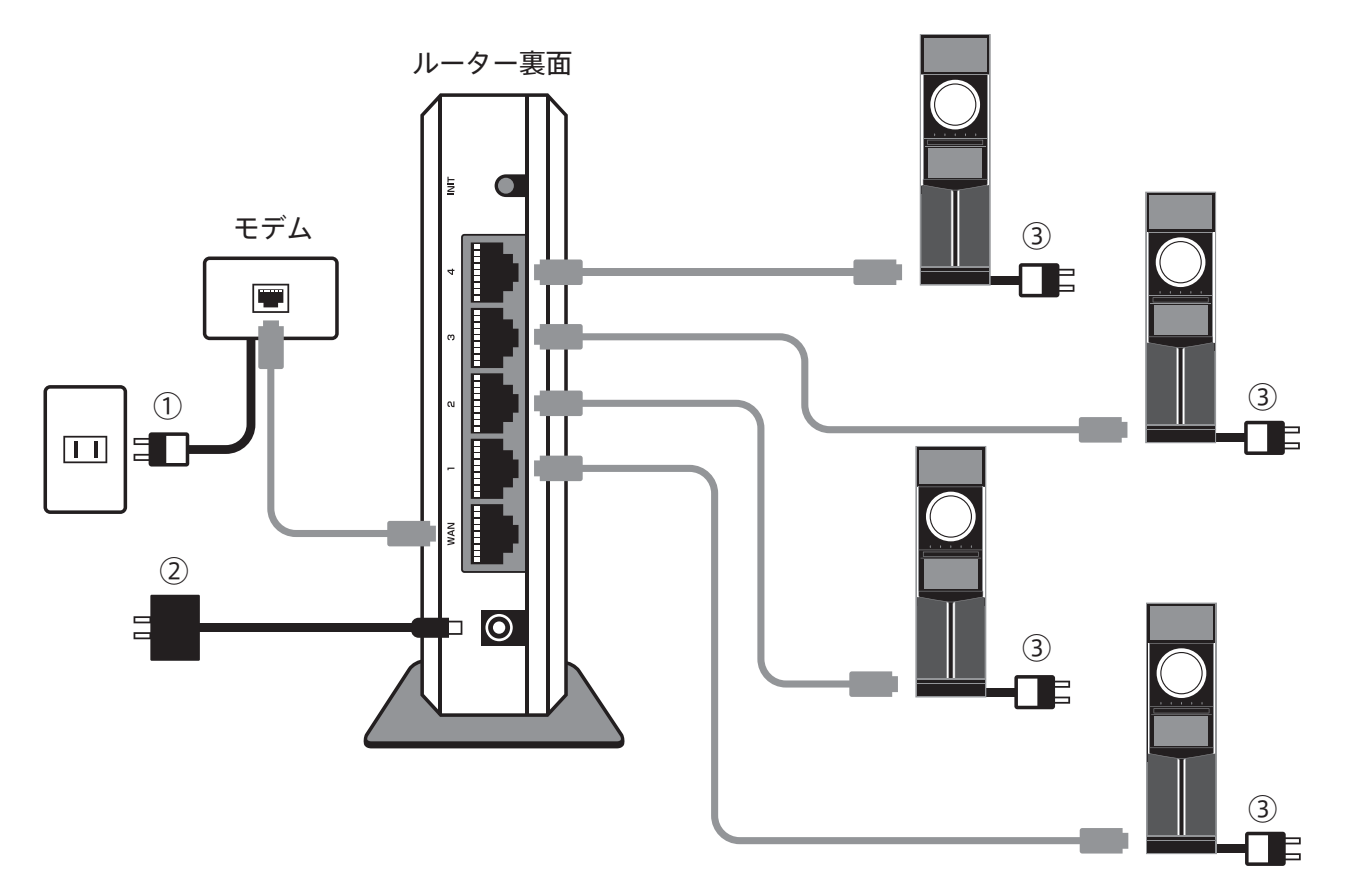

3 - 1 🗵 01

# 

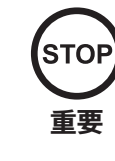

ダーッライブ専用ルーターに「DARTSLIVE」、「DARTSLIVE2」、「DARTSLIVE3」 以外の機器の接続は規約により禁止です。別の機器を接続した場合、「DARTSLIVE」、 「DARTSLIVE2」、「DARTSLIVE3」およびルーターの正常な接続は保証されません のでご注意ください。

5 台以上の「DARTSLIVE3」を接続する場合は、HUB を用意してください。 HUB を利用する場合は、ルー ターと HUB を LAN ケーブルで接続します。 HUB を経由してルーターと「DARTSLIVE3」を接続することになります。電源は、①〜④の順番に投入し

HOB を経出してルーターと「DARTSLIVES」を接続することになります。 电源は、①~④の順番に投入し てください。

※④「DARTSLIVE3」の電源は、どのマシンから投入しても問題ありません。

複数台「DARTSLIVE3」を接続されるお客様は㈱ダーツライブまでご相談ください。 HUB を使用する場合 でも、接続は基本的に通常の設定と同様です。(3-1 図 01 参照)

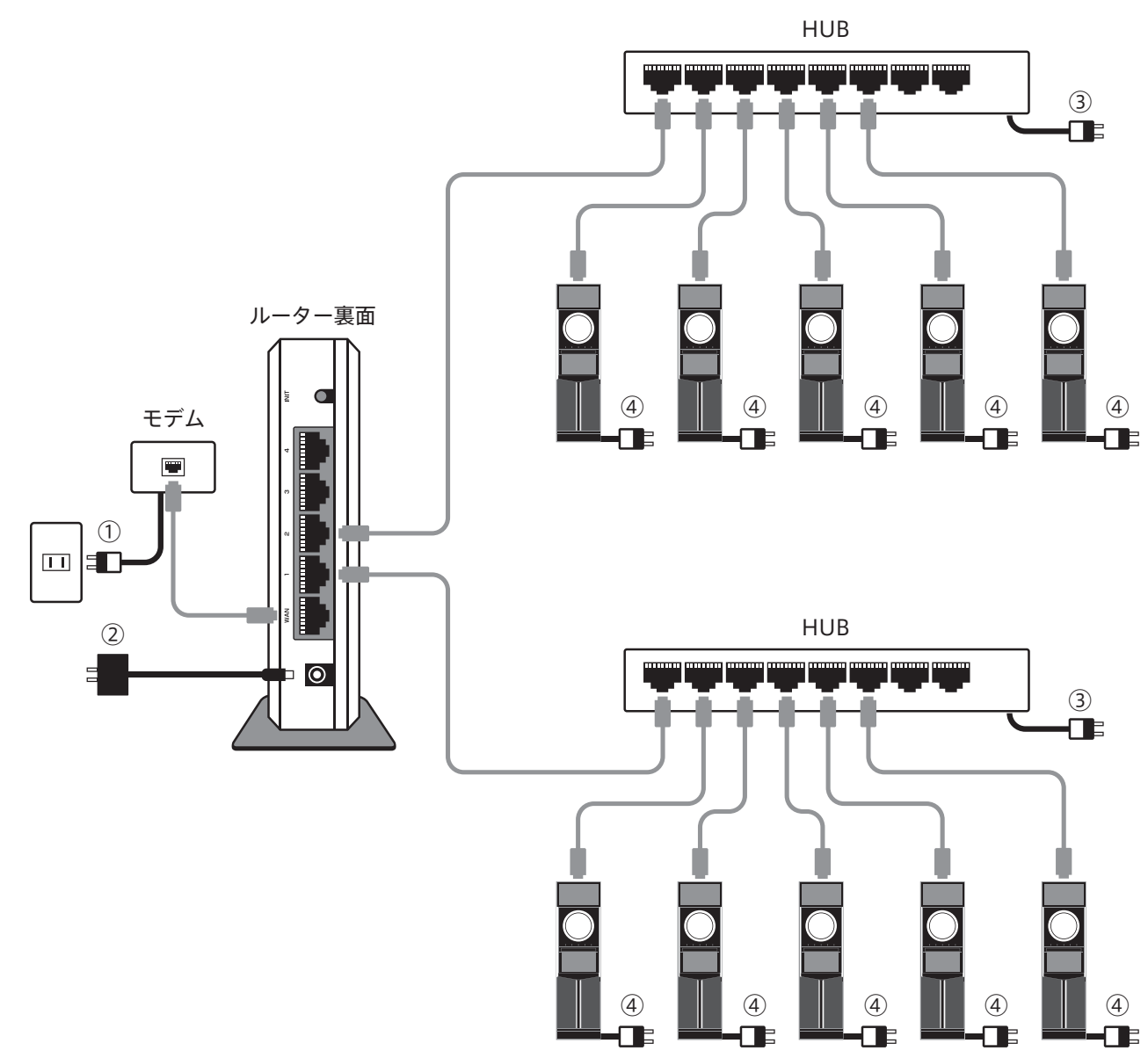

3 - 2 🗵 01

### 3-3ルーターで接続状況を確認する

LAN ケーブルを接続し電源を投入したら、ルーター表側に表示がある 3 種類の LED をご確認ください。 正常にネットワークが稼動していれば、POWER(電源)、WAN(モデムなどを接続している場合)、LAN (HUB) ランプが点灯します。これらの LED を確認することでネットワーク障害の原因を特定できる場合 があります。

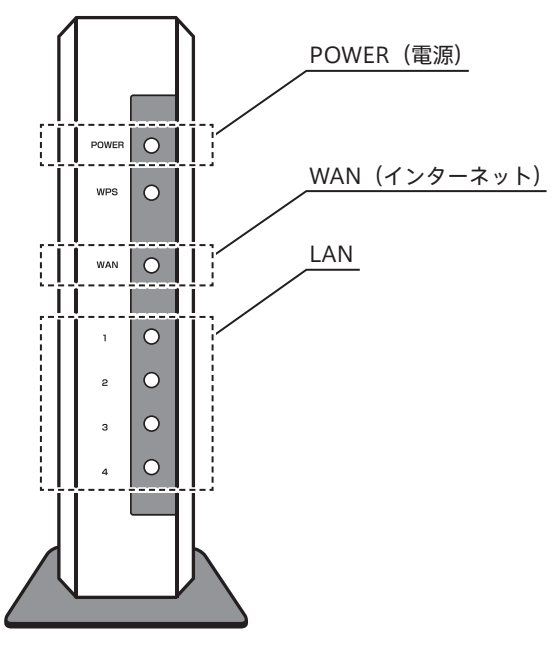

3 - 3 🗵 01

**POWER (電源):**ルーター自身の電源が入ると点灯します。 消えている場合は、電源アダプターをご確認ください。

- WAN (インターネット):フレッツなどのネットワーク回線へ接続するとランプが点灯/点滅します。 消えている場合は、LAN ケーブルの接続確認後、フレッツなどの回線を確 認してください。
  - LAN:「DARTSLIVE3」へ接続しているとLAN1 ~ 4 のランプが点灯/点滅しま す。数字は接続先の各「DARTSLIVE3」①~④に対応しています。 消えている場合は、「DARTSLIVE3」との接続をご確認ください。

#### <ネットワーク異常時>

- ●「DARTSLIVE3」の画面がフリーズした
  - ・ 電源を入れ直してください。
- 1 台だけオンラインにならない
  - LAN ケーブルが緩んでいる場合があります。「DARTSLIVE3」と接続する HUB またはルーターの差込口を確認してください。
- 1 エリア内の「DARTSLIVE3」全てがオンラインにならない
  - ・ HUB の LED 点灯を確認してください。消えていれば HUB の電源を入れ直してください。
  - ・ LED が点灯していない場合、LAN ケーブルの種類が適正か確認してください。
  - ・ ルーターと HUB の LAN ケーブルの接続を点検してください。
  - ・ HUB のフリーズの可能性があります。HUB の電源を入れ直してください。
- 全てのエリアの「DARTSLIVE3」全てがオンラインにならない
  - ・ルーターの LED 点灯を確認してください。消えていればルーターの電源を入れ直してください。
  - ・ルーターのフリーズの可能性があります。ルーターの電源を入れ直してください。
  - ・3-3 図 01 の LED が点灯していれば正常に稼動しています。LED 点灯の詳細はルーターのマニュアルをご参照ください。
  - ・LAN ケーブルが緩んでいる場合があります。 各 LAN ケーブル差込口を確認してください。

# 4 新規マシンをオンラインで起動する(初期設定)

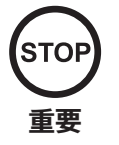

データダウンロードの際には電源を切らないでください。故障の原因となります。

#### <マシン起動時の動作について>

オンライン接続の場合、マシン起動時に、最新のプログラムやデータをチェックしています。画面の ように、最下部に更新進捗バーが表示されている場合は、データをダウンロードしています。

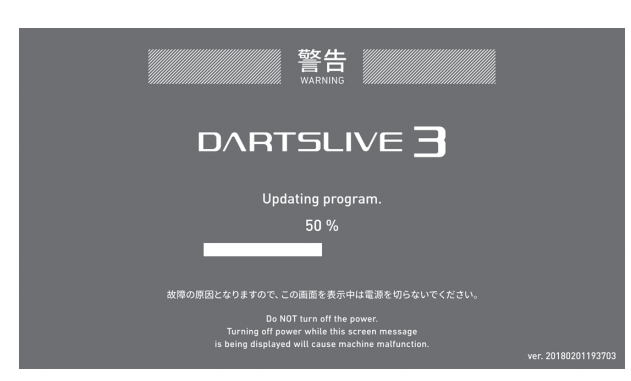

4図01

#### 4-1アクティベーションとは

ネットワークに接続後、新しいマシンを最初に起動するには初期設定(アクティベーション)が必要です。 なお、初期設定は「新しいマシンを起動させる場合」以外に「故障などによる新規マシンへの登録の引継ぎ をする場合」でも必要です。

初期設定が終了するとオンラインサービスがスタートし、課金が発生しますので注意してください。新しい マシン、もしくは I/O ボード交換をしたマシンをネットワークに接続し電源を入れると初期設定画面を表 示します。

接続方法は、「3. オンライン起動の準備」を参照してください。

初期設定に必用な情報は以下の3つです。

#### 登録ディーラー ID: ディーラー登録の際に㈱ダーツライブより発行される ID です。

ディーラー PASS (暗証番号):ディーラー登録の際に㈱ダーツライブより発行される暗証番号です。

登録ショップ ID:ネットワーク接続設定の際に、お渡しするショップ ID です。 (アクティベーションにはディーラー ID・PASS、およびショップ ID が必要です)

> これらの入力情報はデータベースで照会が行われ、認証されると各設 定が完了します。 設定が完了した時点で、オンラインの状態でゲームをスタートでき ます。

> 「故障などによる新規マシンへの登録の引継ぎをする場合」には、上 記の情報以外に下記が必要です。

**引継ぎ元マシンの ID:** I/O ボードに固有のマシン ID を記憶しています。マシン ID は I/O ボードにシールで貼ってあります。

- ※「DARTSLIVE」から「DARTSLIVE3」、「DARTSLIVE3」から「DARTSLIVE」、「DARTSLIVE2」から「DARTSLIVE3」、「DARTSLIVE3」から「DARTSLIVE2」、「DARTSLIVE2」、「DARTSLIVE2」から「DARTSLIVE」、「DARTSLIVE3」から「DARTSLIVE3 SE」、「DARTSLIVE3」への登録の引継ぎはできませんのでご注意ください。
- ※「DARTSLIVE3」に接続している I/O ボードは「DARTSLIVE3」専用 I/O ボードです。 「DARTSLIVE」、「DARTSLIVE2」にはお使いいただけませんのでご注意ください。

## 4-2 初期設定 / 新規マシンのアクティベーション

初期状態の新しい「DARTSLIVE3」に登録・設定して、オンラインで利用可能にする手続きをします。

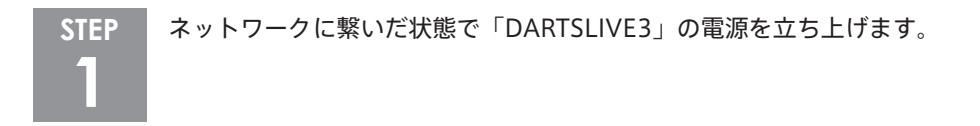

|               |        | 初期設定/アクティベーション | , |
|---------------|--------|----------------|---|
|               |        | マシンの新規登録       |   |
|               |        | 登録済みマシンデータ引継ぎ  |   |
|               |        |                |   |
|               |        |                |   |
|               |        |                |   |
| Touch monitor | モニター切換 | 操作モニター切換       |   |

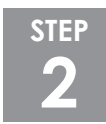

初期設定 / アクティベーション画面が現れます。(4-2 図 01)「マシンの新規登録」を選択してく ださい。初期設定画面が現れず、メニュー画面が現れる場合はネットワークの接続に異常がある可 能性があります。「6. トラブルシューティング」をご覧ください。

「登録ディーラー ID」、「登録ディーラー PASS (暗証番号)、「登録ショップ ID」を順に入力してく **STEP** ださい。 3

※入力情報に誤りがある場合、画面上にその旨が表示されます。

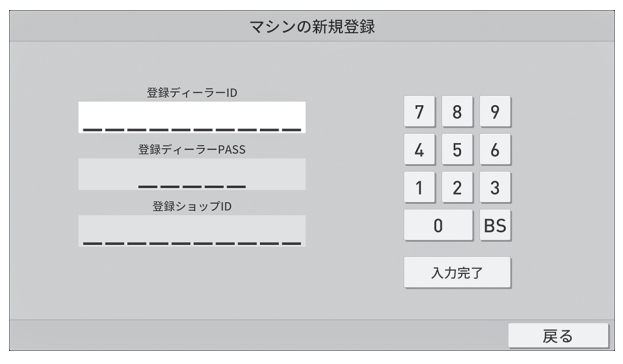

4 - 2 図 02

登録するディーラー名とショップ名を表示します。登録内容を確認してください。「はい」ボタンを **STEP** 押すと、登録が完了します。

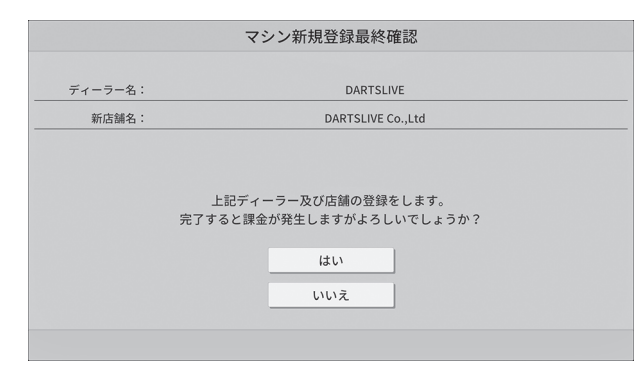

4 - 2 図 03

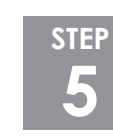

Δ

「確認」ボタンでオンラインモードのトップメニューへ進みます。

| ディーラー名: | DARTSLIVE         |
|---------|-------------------|
| 新启制名:   | DARTSUNE Co. Ltd. |
|         | $\wedge$          |
|         | マシンの新規登録が完了しました。  |
|         | 確認                |
|         |                   |
|         | いいえ               |
|         |                   |

4 - 2 図 04

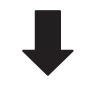

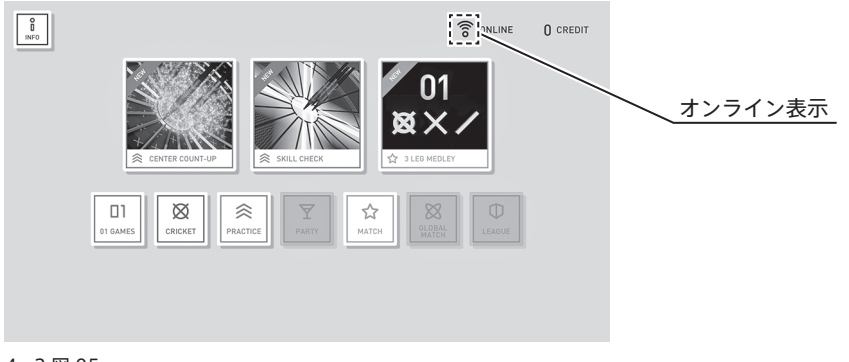

4 - 2 図 05

### 4-3 登録引継ぎのアクティベーション(旧I/Oボード→新規I/Oボードへの引継ぎ)

故障などによる新規ボードへの交換時や旧マシンからの登録引き継ぎを行う場合には、下記の手続きが必要 です。

※「DARTSLIVE」から「DARTSLIVE3」、「DARTSLIVE3」から「DARTSLIVE」、「DARTSLIVE2」から「DARTSLIVE3」、「DARTSLIVE3」から「DARTSLIVE2」、「DARTSLIVE2」から「DARTSLIVE」、「DARTSLIVE3」から「DARTSLIVE3」をした。

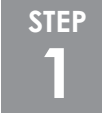

ネットワークに繋いだ状態で「DARTSLIVE3」の電源を立ち上げます。

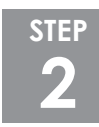

初期設定画面が現れます。(4-3図01)

「登録済みマシンデータ引継ぎ」ボタンを押してください。

初期設定画面が現れず、メニュー画面が現れる場合はネットワークが正常に接続されていない可能 性があります。

「6. トラブルシューティング」をご覧ください。

| ł | 初期設定/アクティベーション |  |
|---|----------------|--|
|   | マシンの新規登録       |  |
|   | 登録済みマシンデータ引継ぎ  |  |
|   |                |  |
|   |                |  |
|   |                |  |

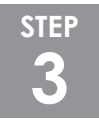

「登録ディーラー ID」、「登録ディーラー PASS」、「引き継ぎ元マシン ID」、「ショップ ID」を全て入 力して「入力完了」ボタンを押してください。

| 登録済みマシンデー                | ータ引継ぎ                             |
|--------------------------|-----------------------------------|
| 登録ディーラーID<br>登録ディーラーPASS | 7     8     9       4     5     6 |
| 引継ぎ元マシンID                | 1 2 3<br>0 BS                     |
| 登録ショップID                 | 入力完了                              |
|                          | 戻る                                |

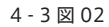

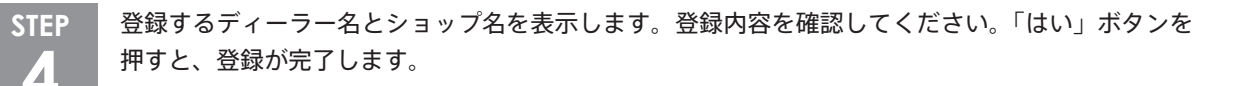

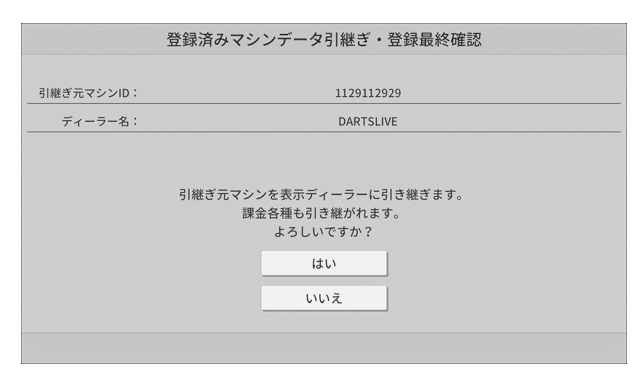

4 - 3 図 03

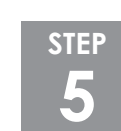

マシンの再起動をしてください。

| 済みマシンデータ引継ぎ・登録最終確認 | 1                 |
|--------------------|-------------------|
| 1129112929         |                   |
| DARTSLIVE          | -                 |
| $\Delta$           |                   |
| マシンの引継ぎ登録が完了しました。  |                   |
| 確認                 |                   |
|                    |                   |
| いいえ                |                   |
|                    |                   |
|                    | ホマシンデータ引援さ・登録最終構成 |

4 - 3 図 04

#### <アクティベーション画面が表示されない場合>

未登録のマシンにも関わらず、アクティベーション画面が表示されない場合は、正しくネットワーク 接続されていない可能性があります。ルーターからケーブルが抜けた状態で電源を投入するとオフラ インモードで起動し、アクティベーション登録はできません。詳しくは(㈱ダーツライブにお問い合わ せください。

#### <登録済みの設定を変更する場合>

初期設定で登録した内容(登録ディーラー、登録店舗)に変更がある場合はシステムメンテナンスメ ニューから設定の変更をしてください。詳しくは「5-6ネットワーク設定」をご覧ください。

# 5 メンテナンスメニュー

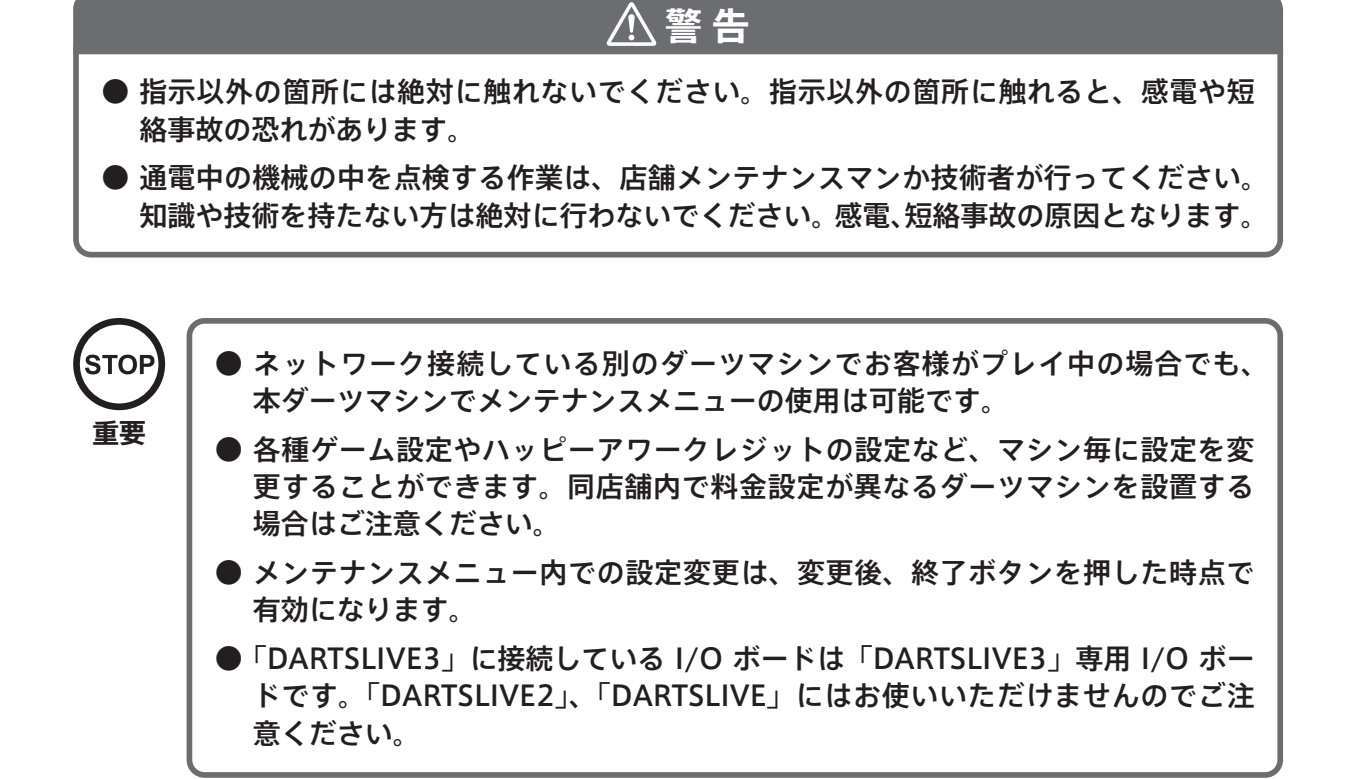

システムメンテナンスメニューを操作する作業は、通電中の機械内の作業があります。 不用意に作業すると、感電、短絡事故の原因となるので、十分に注意してください。

#### メンテナンスメニューを立ち上げる

コインドアを開けてテストボタンを押してください。

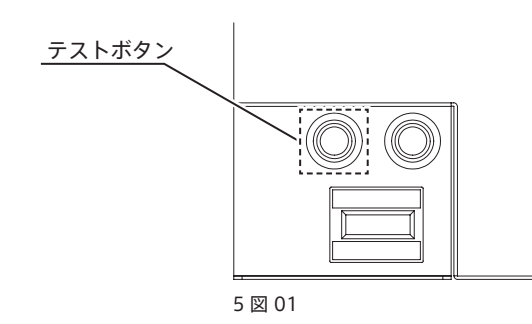

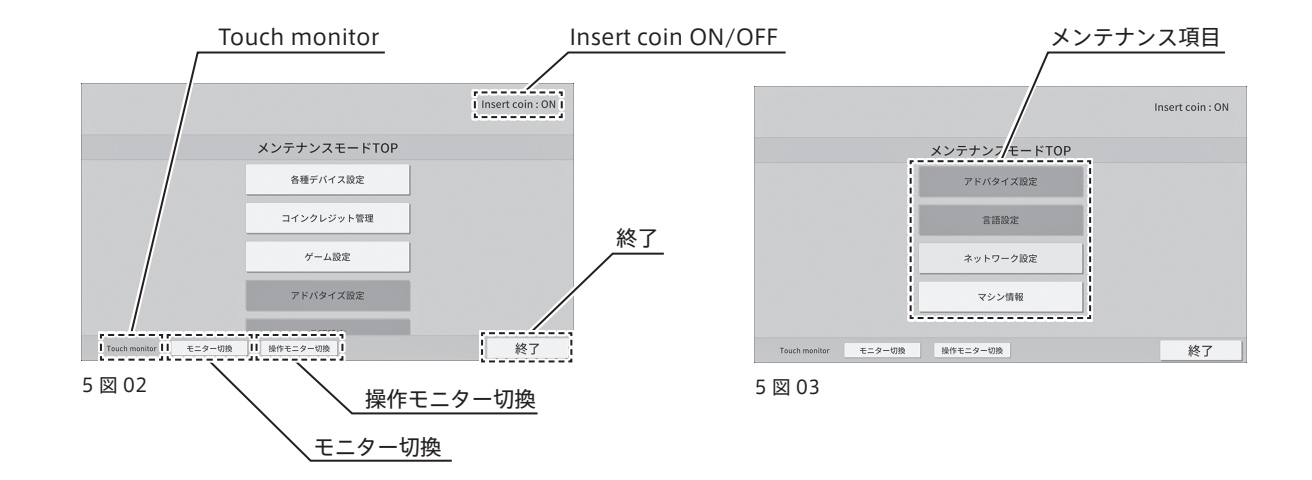

Insert coin ON/OFF:インサートコイン設定が ON になっている状態を示しています。 インサートコイン設定が OFF になっている状態を示しています。 フリープレイ設定が ON の場合は「Free play」の表記がされます。 インサートコインの設定を変更する場合は「5 - 2 コインクレジット管理」 から行ってください。

- **Touch monitor**:操作している画面がタッチモニターであることをさしています。 Upper monitor(上部モニター)である場合はモニター切換で変更してく ださい。
  - **モニター切換:**上部モニターに表示された内容とタッチモニターに表示された内容とを切り 換えます。
- 操作モニター切換:押すことでタッチしたモニターをメインモニターとして使用します。

終了:押すことで変更した内容を反映してメンテナンスモードを終了します。

メンテナンス項目:各種メンテナンスモードの設定を調整することができます。

・各種デバイス設定「5-1各種デバイス設定」参照。

- ・コインクレジット管理「5-2コインクレジット管理」参照。
- ・ゲーム設定「5-3ゲーム設定」参照。
- ・アドバタイズ設定「5-4アドバタイズ設定」参照。
- ・言語設定「5-5言語設定」参照。
- ・ネットワーク設定「5-6ネットワーク設定」参照。
- ・マシン情報「5-7マシン情報」参照。

# 5-1 各種デバイス設定

各種デバイスの設定や調整を行うことができます。

- ・モニター「5-1-1モニター設定」参照。
- ・カメラ「5-1-2カメラ選択」参照。
- ・センサー「5-1-3センサー選択」参照。
- ・ターゲット「5-1-4ターゲット」参照。
- ·照明「5-1-5照明」参照。
- ・サウンド「5-1-6サウンド」参照。

#### ■5-1-1モニター設定

| XXXXXXXXXXXXXXXXXXXXXXXXXXXXXXXXXXXXXX | er 00  |    |
|----------------------------------------|--------|----|
|                                        |        |    |
|                                        | モニター設定 |    |
|                                        | 表示テスト  |    |
|                                        | 表示位置確認 |    |
|                                        |        |    |
|                                        |        |    |
|                                        |        |    |
|                                        |        | 戻る |

5 - 1 - 1 図 01

**表示テスト:**上部モニター(5-1-1 図 02)とタッチモニター(5-1-1 図 03)のカラー調整 が確認できます。

> 赤、緑、青の各色は左端が最も暗く、右に行くにしたがって 31 段階で明るくなります。 モニターの明るさは、白色のカラーバーが左端の時に黒、右端の時に白で正常です。

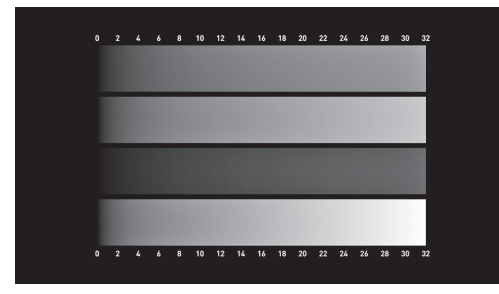

5 - 1 - 1 図 02

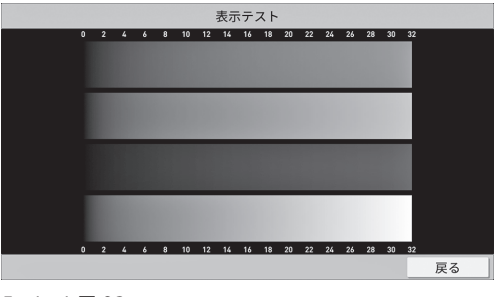

5 - 1 - 1 🖾 03

表示位置確認:上部モニター(5-1-1 図 04)とタッチモニター(5-1-1 図 05)のサイズ調整の確認ができます。

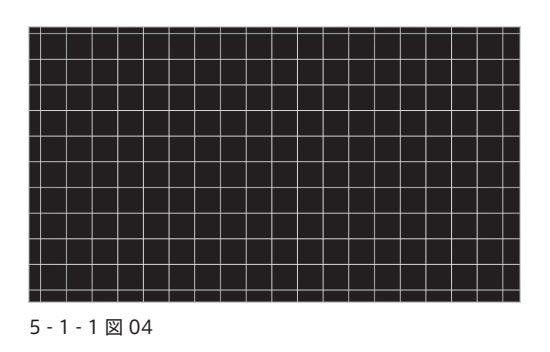

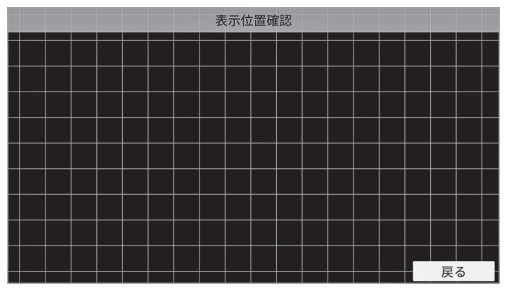

5 - 1 - 1 🗵 05

#### ■5-1-2カメラ選択

| カメラ選択画面  |                                          |
|----------|------------------------------------------|
| ターゲットカメラ |                                          |
| プレイヤーカメラ |                                          |
| カメラ切換    |                                          |
|          |                                          |
|          |                                          |
|          | カメラ選択画面<br>ターゲットカメラ<br>ブレイヤーカメラ<br>カメラ切換 |

### ターゲットカメラ:表示テスト(5-1-2図02)を行うことでターゲット(盤面)に向けられたカ メラの表示確認(5-1-2図03)が行えます。

| メンテナンスモードTOP→ 各種デバイス設定画面 → カメラ選択画面 | ターゲットカメラ表示テスト  |
|------------------------------------|----------------|
|                                    |                |
| ターゲットカメラ設定                         |                |
| 表示テスト                              |                |
|                                    |                |
|                                    |                |
|                                    |                |
|                                    |                |
|                                    |                |
| 戻る                                 | 戻る             |
| 5 - 1 - 2 図 02                     | 5 - 1 - 2 🗵 03 |

プレイヤーカメラ:表示テスト(5-1-2図04)を行うことでプレイヤーに向けられたカメラの表 示確認(5-1-2図05)が行えます。

| メンテナンスモードTOP→ 各種デバイス設定画面 → カメラ選択画面 |     |                | プレイヤーカメラ表示テスト |
|------------------------------------|-----|----------------|---------------|
| プレイヤーカメ                            | ラ設定 |                |               |
| 表示テスト                              |     |                | 2             |
|                                    | 戻る  |                | 戻る            |
| 5 - 1 - 2 図 04                     |     | 5 - 1 - 2 🗵 05 |               |

カメラ切換:チェンジボタンを押すことでターゲットカメラとプレイヤーカメラを入れ換える ことができます。

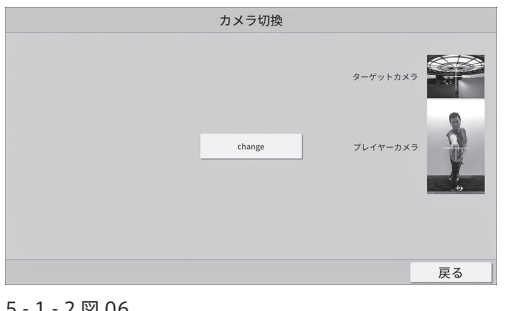

| 5 | - | 1 | - | 2 | 义 | 06 |  |
|---|---|---|---|---|---|----|--|
|---|---|---|---|---|---|----|--|

各種センサーの調整を行うことができます。

- ・ターゲットセンサー「5-1-3-1ターゲットセンサー」を参照。
- ・ショックセンサー「5-1-3-2ショックセンサー」を参照。
- ・スピードセンサー「5-1-3-3スピードセンサー」を参照。
- ・カードリーダーセンサー「5-1-3-4 カードリーダーセンサー」を参照。

| センサー選択画面    |    |
|-------------|----|
| ビング 送水画面    |    |
| ターゲットセンサー   |    |
| ショックセンサー    |    |
| スピードセンサー    |    |
| カードリーダーセンサー |    |
|             | _  |
|             | 豆ろ |

#### 5-1-3-1ターゲットセンサー

ターゲットに刺さったダーツを検出するセンサーの調整をおこなうことができます。

| ターゲットセンサー |    |
|-----------|----|
| 反応テスト     |    |
| キャリブレーション |    |
|           |    |
|           |    |
|           |    |
|           | 豆ろ |

5 - 1 - 3 - 1 🗵 01

**反応テスト**:ターゲットセンサーの反応テストを行います。 指示に従って順番に作業を行ってください。

> 注意点:ターゲットに何も刺さっていない状態で作業を開始してください。 真直ぐなチップを使用してください。 必ずチップ1本でチェックを行ってください。 チェック中はターゲットに手をふれないでください。 チェック場所が黄色になったらチップを抜いて次の場所をチェックしてくだ さい。

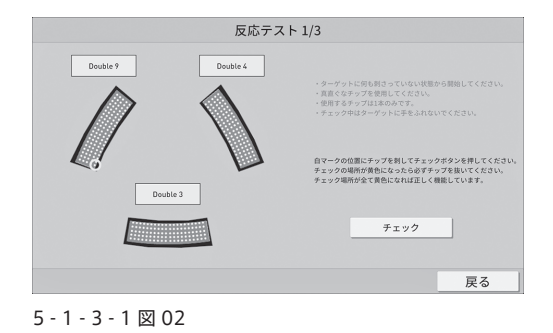

**キャリブレーション:**ターゲットセンサーが刺さったダーツを正しく判定するための調整をします。 指示に従って順番に作業を行ってください。

> 注意点:ターゲットに何も刺さっていない状態で作業を開始してください。 真直ぐなチップを使用してください。 必ずチップ1本でチェックを行ってください。 チェック中はターゲットに手をふれないでください。 チェック場所が黄色になったらチップを抜いて次の場所をチェック してください。

| キャリプレ           | ション                                                                                                    |
|-----------------|----------------------------------------------------------------------------------------------------|
| Single20        | <ul> <li>・ ターゲットと何も考けっていない状態から接触してください。</li> <li>・ 倉倉ぐなチップを受用してください。</li> <li>・ 使用するチップはは本のみです。</li> <li>・ チェック中はターゲットに手をふれないでください。</li> </ul> |
| Single1 Single6 | 自マークの位置にチップを刺してチェックボタンを押してください。<br>チェック場所が実色になったら必ずチップを抜いてください。<br>チェック場所が全て美色になれば完了です。                                                        |
| Single3         | チェック                                                                                                    |
|                 | 戻る                                                                                                    |

5 - 1 - 3 - 1 図 03

#### 5-1-3-2 ショックセンサー

ショックセンサーの感度を調整することができます。 ショックセンサーはゲーム中のアウトボード判定に使用されます。

> **感度調整:**スライドバーを MIN 方向に動かすと小さい衝撃でもセンサーが反応するよう になります。

> > 逆に MAX 方向に動かすと大きい衝撃でもセンサーが反応しにくくなります。 初期化ボタンを押すことでスライドバーを工場出荷時の設定に戻すことがで きます。

ターゲットに衝撃を与えると衝撃分のゲージが表示されます。 この時、反応しているセンサー番号も点灯します。

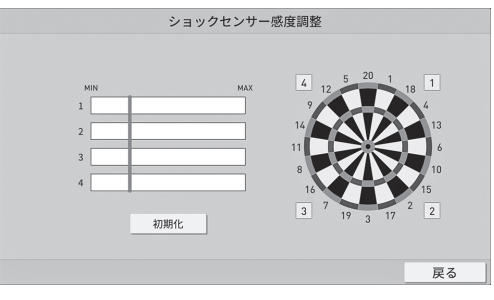

5 - 1 - 3 - 2 🗵 01

スピードセンサーの反応テスト及び設置環境テストを行うことができます。 店内の環境によってはスピードセンサーが正しい反応を示さないことがありますので必ずテストして ください。

| メンテナンスモードTOP→ 各種 | Fバイス設定斎面 → センサー道択面面 |    |
|------------------|---------------------|----|
|                  |                     |    |
|                  | スピードセンサー            |    |
|                  | 反応テスト               |    |
|                  | 設置環境テスト             |    |
|                  |                     |    |
|                  |                     |    |
|                  |                     |    |
|                  |                     | 戻る |

5 - 1 - 3 - 3 🗵 01

### **反応テスト:**スピードセンサーが反応するか確認することができます。 ダーツが刺さった時に速度が表示されれば正しく機能しています。

| スピードセンサー反応テスト                        |    |
|--------------------------------------|----|
| ターゲットにダーツを投げて<br>速度が計測できているか確認してください | ,  |
| 0.0km/ł                              | ı  |
|                                      |    |
|                                      | 戻る |
|                                      | 戻る |

# **設置環境テスト:**DARTSLIVE3 を設置した店舗でスピードセンサーが正しく機能するかテストを行います。

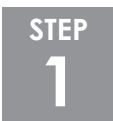

店内に設置されているエアコンを強で運転をしてください。 エアコンから強風が出ている事を確認してからテストを開始してください。

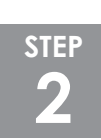

チェックボタンを押してください。

| 設置環境テスト                                                                 |    |
|-------------------------------------------------------------------------|----|
| 設置環境でスピードセンサーが機能するかテストを行います。<br>下記の項目を満たした上でチェックを開始してください。              |    |
| 造内に設置されているエアコンを強設定で運転してください。<br>※エアコンが設置されていない場合はそのままチェックを開始して<br>ください。 |    |
|                                                                         |    |
| チェック                                                                    |    |
|                                                                         | 戻る |

5 - 1 - 3 - 3 🗵 03

| 設置環境テスト                                                                  |   |
|--------------------------------------------------------------------------|---|
| 設置環境でスピードセンサーが機能するかテストを行います。<br>下記の項目を満たした上でチェックを開始してください。               |   |
| (点内に設置されているエアコンを強設量で運転してください。<br>※エアコンが設置されていない場合はそのままチェックを開始して<br>ください。 |   |
|                                                                          |   |
| チェック中                                                                    |   |
|                                                                          | 尾 |

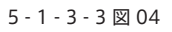

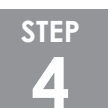

設置場所が適性の場合は確認画面(5-1-3-3図05)が表示されます。 不適正な場合は位置変更の画面(5-1-3-3図06)が表示されます。

| 設置環境テスト                                                                                                  |    |
|----------------------------------------------------------------------------------------------------|----|
| より<br>デスト が完て しました。<br>設備期間は満在です。<br>確認<br>・<br>・<br>・<br>・<br>・<br>・<br>・<br>・<br>・<br>・<br>・<br>・<br>・ |    |
|                                                                                                    | 戻る |

5 - 1 - 3 - 3 🗵 05

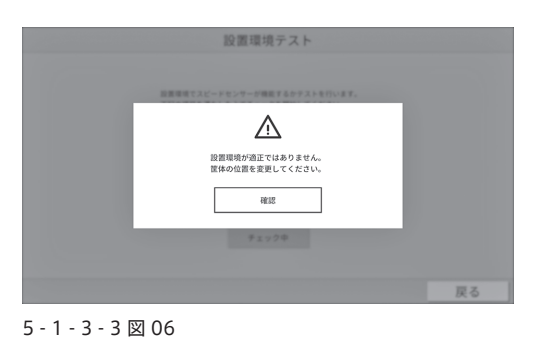

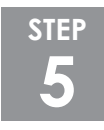

不適正の場合は下記の方法を試してください。

対応方法:筐体の設置場所を 5cm 以上ずらして再度設置環境テストを行ってください。

#### 5-1-3-4 カードリーダーセンサー

カードリーダーが正常に稼動しているかどうかを調べることができます。 カードをカードリーダーに 挿入すると、「NO CARD」表示が ID カードのナンバーに変化します。カードを 2 枚挿入すると「NO CARD」は 2 箇所共変化します。

|   | カー      | ドリーダーセ   | ンサー反応テ   | スト      |    |
|---|---------|----------|----------|---------|----|
|   | 正しく判り   | 定されているかた | ロードを挿してく | ださい。    |    |
| - |         |          |          |         |    |
|   | NO CARD | NO CARD  | NO CARD  | NO CARD |    |
|   |         |          |          |         |    |
|   | NO CARD | NO CARD  | NO CARD  | NO CARD |    |
|   |         |          |          |         |    |
|   |         |          |          |         | 戻る |

5 - 1 - 3 - 4 🗵 01

#### ■5-1-4ターゲット

ターゲット(盤面)の表示テスト及びメンブレンスイッチのテストが行えます。

| ターゲット          |    |
|----------------|----|
| 表示テスト          |    |
| メンブレンスイッチ反応テスト |    |
|                |    |
|                |    |
|                |    |
|                | 戻る |

**表示テスト:**ターゲット LED の表示テストが確認できます。 赤、緑、青、白の順でターゲット LED が切り替わります。 タッチモニターの表示もそれに合わせて切り替わります。

| 表示テ               | スト                                       |                                    |
|-------------------|------------------------------------------|------------------------------------|
| ターゲットLED<br>R G B | 9<br>14<br>11<br>8<br>16<br>7<br>19<br>3 | 1 18<br>13<br>16<br>10<br>15<br>17 |
|                   |                                          | 戻る                                 |

5 - 1 - 4 図 02

メンブレンスイッチ反応テスト:盤面の各エリアの入力による反応テストが可能です。

ターゲット(盤面)を押してタッチモニターに表示された各場所 に印が付けば入力系統の装置や配線は正常です。

定期的にこのテストを使用して装置が正常に機能しているか、点 検をしてください。

盤面は、1 ~ 20 のエリアを、S(シングル内 / 外)、D(ダブル)、 T(トリプル)に区切っています。

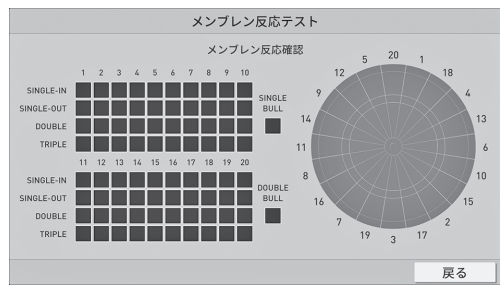

5 - 1 - 4 🗵 03

#### ■ 5 - 1 - 5 照明

- ・サイド LED「5-1-5-1 サイド LED」参照。(この機種ではこの項目は使用しません)
- ・スタンディングナビ LED「5 1 5 2 スタンディングナビ LED」参照。
- ・カードリーダー LED「5 1 5 3 カードリーダー LED」参照。(この機種ではこの項目は使用しま せん)
- ・ナンバー LED「5 1 5 4 ナンバー LED」参照。
- ・LED 明るさ一括初期化「5 1 5 5 LED 明るさ一括初期化」参照。

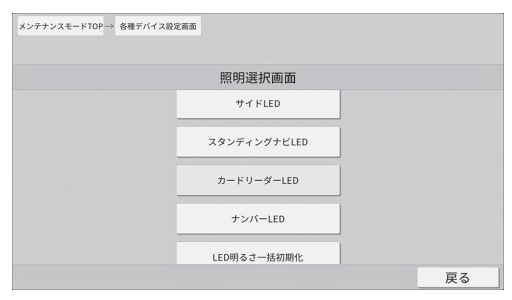

5 - 1 - 5 🗵 01

#### 5-1-5-1 サイド LED (この機種ではこの項目は使用しません)

サイド LED の表示テスト及び明るさ調整が行えます。

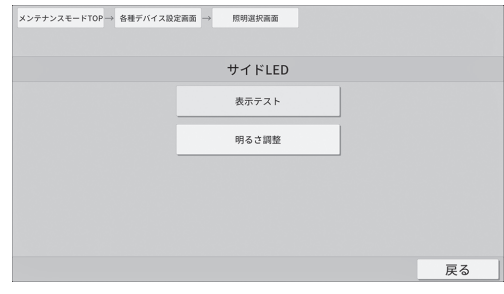

5 - 1 - 5 - 1 🗵 01

**表示テスト:**サイド LED の表示テストが確認できます。 赤、緑、青、白の順でサイド LED が切り替わります。 タッチモニターの表示もそれに合わせて切り替わります。

| 表示テスト   |    |
|---------|----|
| サイ ドLED |    |
| R G B   |    |
|         | 臣る |

5 - 1 - 5 - 1 🗵 02

明るさ調整:サイド LED の明るさを調整することができます。

0~3段階で調整が可能です。

0はOFFになります。

数字が小さいほど暗くなり、数字が大きいほど明るくなります。

初期化:工場出荷時の設定に戻ります。

| 明るさ調整   |    |
|---------|----|
|         |    |
| MIN MAX |    |
|         |    |
| 初期化     |    |
|         | 戻る |

5 - 1 - 5 - 1 🗵 03

#### 5 - 1 - 5 - 2 スタンディングナビ LED

**明るさ調整:**スタンディングナビ LED の明るさを調整することができます。 0~20段階で調整が可能です。 0は OFF になります。 数字が小さいほど暗くなり、数字が大きいほど明るくなります。

初期化:工場出荷時の設定に戻ります。

| スタンディングナビLED       |    |
|--------------------|----|
| мл мал<br>         | 4  |
|                    | 戻る |
| 5 - 1 - 5 - 2 図 01 |    |

#### 5-1-5-3 カードリーダー LED (この機種ではこの項目は使用しません)

明るさ調整:カードリーダー LED の明るさを調整することができます。

0~3段階で調整が可能です。

0 は OFF になります。

数字が小さいほど暗くなり、数字が大きいほど明るくなります。

初期化:工場出荷時の設定に戻ります。

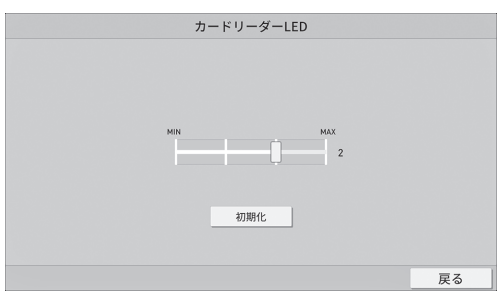

5 - 1 - 5 - 3 🗵 01

#### 5 - 1 - 5 - 4 ナンバー LED

- 明るさ調整:ターゲット(盤面)のナンバー LED の明るさを調整することができます。 0~3段階で調整が可能です。 0はOFFになります。 数字が小さいほど暗くなり、数字が大きいほど明るくなります。
  - 初期化:工場出荷時の設定に戻ります。

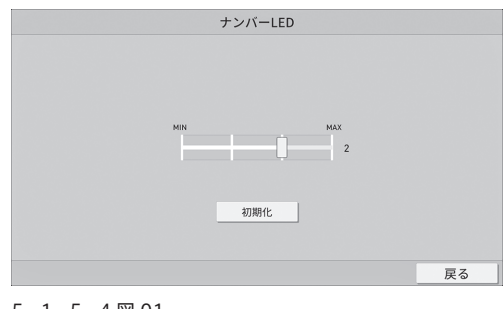

5 - 1 - 5 - 4 図 01

#### 5-1-5-5 LED 明るさ一括初期化

LED の明るさ調整を一括で工場出荷状態に戻すことができます。

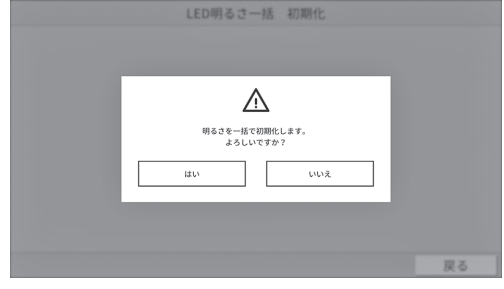

5 - 1 - 5 - 5 🗵 01

#### ■5-1-6 サウンド

音量を調整することができます。 0~100段階で調整が可能です。 0はOFFとなります。 数字が小さいほど音が小さくなり、数字が大きいほど音が大きくなります。

初期化:工場出荷時の設定に戻ります。

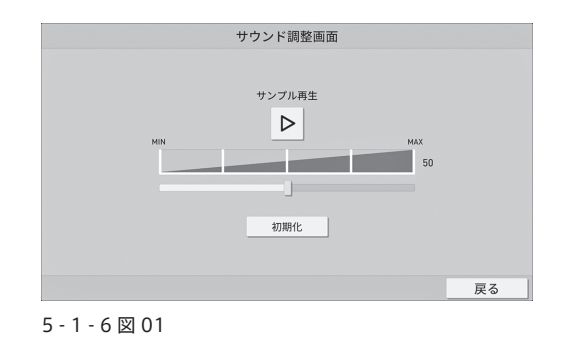

### 5-2コインクレジット管理

- 各種コインクレジットの確認及び設定を行うことができます。
- ・カウンター管理「5-2-1カウンター管理」を参照。
- ・インサートコイン設定「5-2-2インサートコイン設定」を参照。
- ・コインシュートクレジット / フリープレイ設定「5 2 3 コインシュートクレジット / フリープレイ設定」 を参照。
- ・通常ゲームクレジット設定「5-2-4通常ゲームクレジット設定」を参照。
- ・ハッピーアワークレジット設定 / 時間設定「5-2-5 ハッピーアワークレジット設定 / 時間設定」を参照。

| XJFFJXE-FIOP |                         |    |
|--------------|-------------------------|----|
|              |                         |    |
|              | コインクレジット管理画面            |    |
|              | カウンター管理                 |    |
|              |                         |    |
|              | インサートコイン設定              |    |
|              | コインシュートクレジット            |    |
|              | /フリープレイ設定               |    |
|              |                         |    |
|              | 通常サームサレジット設定            |    |
|              | ハッピーアワークレジット設定<br>/時間設定 |    |
|              |                         | 戻る |

5 - 2 図 01

#### ■5-2-1 カウンター管理

カウンター管理に必要な項目を確認及びカウンターの数値をクリアすることができます。

- ・カウンター別クレジット「5-2-1-1カウンター別クレジット」参照。
- ・ゲーム別クレジット「5-2-1-2ゲーム別クレジット」参照。
- ・カウンター管理データー括クリア「5-2-1-3カウンター管理データー括クリア」参照。

| カウンター管理画面       |                                                          |
|-----------------|----------------------------------------------------------|
| カウンター別クレジット     |                                                          |
| ゲーム別クレジット       |                                                          |
| カウンター管理データー括クリア |                                                          |
|                 |                                                          |
|                 | E Z                                                      |
|                 | カウンター管理画面<br>カウンター別クレジット<br>ゲーム別クレジット<br>カウンター管理データー派クリア |

5 - 2 - 1 図 01

マシン起動日からのカウンター別クレジットの確認及び、カウンターをリセットした日付からのカウ ンター別クレジット数を確認することができます。

**リセット:**前回リセットした日付から現在まで集計していたカウンターを0に戻します。 ※マシンの起動日からのカウンター別クレジットはリセットすることができま せん。

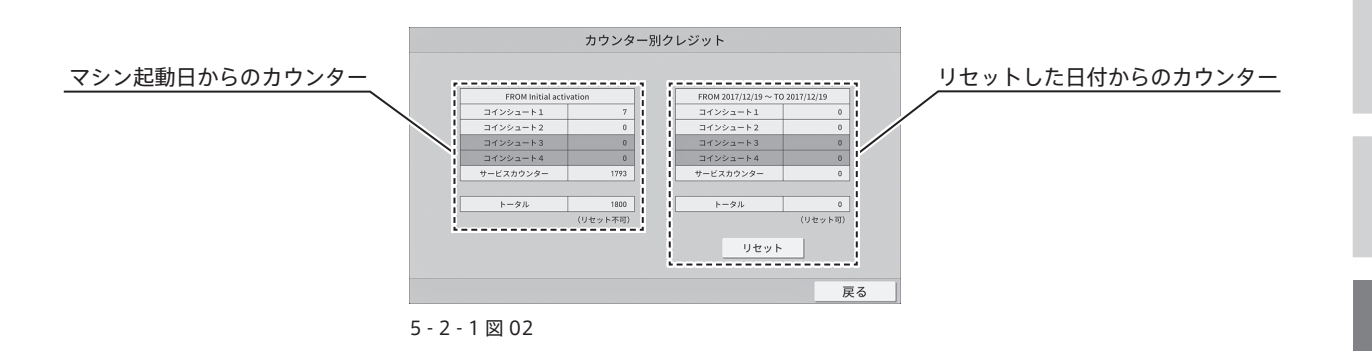

#### 5-2-1-2 ゲーム別クレジット

前回リセットした日付から現在まで集計していたゲーム別クレジットの一覧を表示します。

プレイランキング:クレジット数が多い順に並びます。 同クレジット数のものは同じ順位になります。

ゲーム名:プレイランキングに紐づいたゲーム名が並びます。

- **クレジット数**:ゲームに投入されたクレジット数が表示されます。
  - **リセット**:前回リセットした日付から現在まで集計していたゲーム別クレジット数を 0 に 戻します。

※マシンの起動日からのゲーム別クレジット数はリセットすることができま せん。

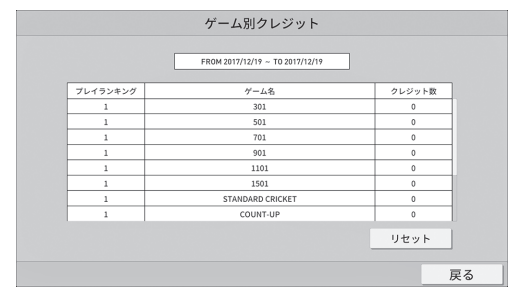

5 - 2 - 1 - 2 図 01

#### 5-2-1-3 カウンター管理データー括クリア

カウンター別クレジット及びゲーム別クレジットにてリセット可能機能をまとめてリセットでき ます。

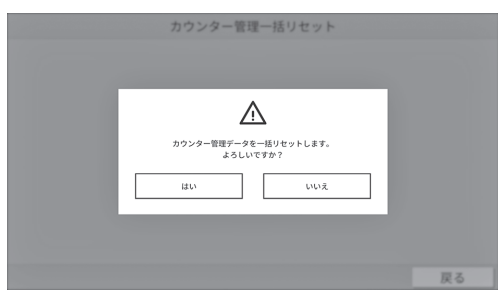

5 - 2 - 1 - 3 🗵 01

#### ■5-2-2インサートコイン設定

インサートコインの ON / OFF の設定が可能です。

- ※「コインシュートクレジット / フリープレイ設定」にてフリープレイ設定が ON の場合はインサー トコイン設定を行うことはできません。
- ON: コインシュートが利用可能になります。
  - コインシュートにコインを入れることでクレジット数が増えます。 ※クレジット数が 999 の場合は自動で OFF になります。
- OFF: コインシュートが利用不可能になります。
  - コインシュートにコインを入れると返却口へ排出されます。 ※クレジット数が 999 の状態で設定を ON へ変更はできません (5-2-2 図 02)。

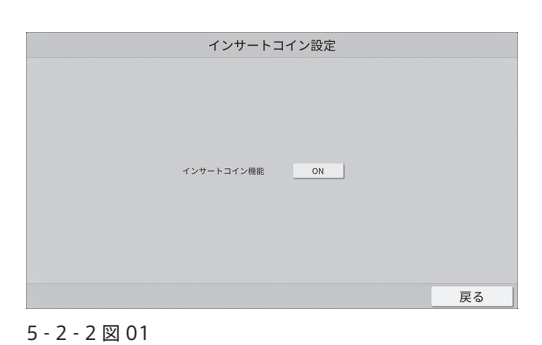

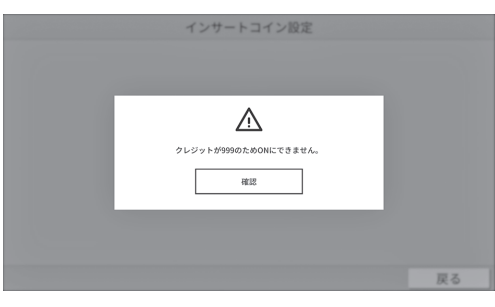

#### ■5-2-3 コインシュートクレジット / フリープレイ設定

**コインシュートクレジット数**:投入された1コインに対して増えるクレジット数を設定できます。

**フリープレイ設定:** ON にすることでフリープレイ設定になります。 ※フリープレイ設定時はインサートコイン設定が自動で OFF となり

ます。またインサートコイン設定は変更できなくなります。 ※フリープレイ設定の使用ができない場合もあります。

初期化:工場出荷状態の設定に戻します。

| コインシュートクレジット/フリープレイ語 | 段定 |
|----------------------|----|
| コインシュートクレジット数 1      |    |
| フリープレイ設定 OFF         |    |
| 初期化                  |    |
|                      | 戻る |

5 - 2 - 3 🗵 01

■5-2-4 通常ゲームクレジット設定

クレジット数:各ゲームのクレジット数を1~5に変更することができます。

通常ゲームクレジット設定 カテゴリー ゲーム& クレジット数 301 1 501 1

初期化:クレジット数を工場出荷状態の設定に戻します。

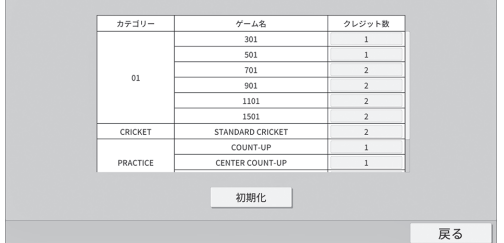

5 - 2 - 4 図 01

#### ■5-2-5 ハッピーアワークレジット設定 / 時間設定

ハッピーアワー時のクレジット設定及びハッピーアワーの時間設定が行えます。

・ゲーム別クレジット設定「5-2-5-1 ゲーム別クレジット設定」参照。

·時間設定「5-2-5-2時間設定」参照。

| メンテナンスモードTOP→ コインクレジット | 管理画           |          |    |
|------------------------|---------------|----------|----|
| ハッピー                   | アワークレジット設定/時間 | 設定画面     |    |
|                        | ゲーム別クレジット設定   |          |    |
|                        | 時間設定          |          |    |
|                        |               | <b>'</b> |    |
|                        |               |          |    |
|                        |               |          |    |
|                        |               |          | 戻る |

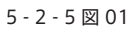

**ハッピーアワーフリープレイ設定:**ONにするとハッピーアワー時にフリープレイになります。

一括クレジット設定: ON にするとハッピーアワー中は一括クレジット数が反映されます。
 1~5クレジットに変更することができます。

※一括クレジット設定が ON の場合は個別にゲームクレジット 数の設定はできません。

**クレジット数**:各ゲームのクレジット数を1~5に変更することができます。 ※一括クレジット設定が ON の場合は変更できません。

初期化:クレジット数を工場出荷状態の設定に戻します。

| ハッピ     | ーアワーゲーム別      | リクレジッ | ト設定    |    |
|---------|---------------|-------|--------|----|
| ハッピー    | アワーフリーブレイ設定   | OFF   |        |    |
|         | 一括クレジット設定     | OFF   | 1      |    |
| カテゴリー   | ゲーム名          |       | クレジット数 |    |
|         | 301           |       | 1      |    |
|         | 501           |       | 1      |    |
|         | 701           |       | 2      |    |
| 01      | 901           |       | 2      |    |
|         | 1101          |       | 2      |    |
|         | 1501          |       | 2      |    |
| CRICKET | STANDARD CRIC | KET   | 2      |    |
|         | 初期化           |       |        |    |
|         |               |       |        | 戻る |

5 - 2 - 5 - 1 🗵 01

#### 5-2-5-2時間設定

ハッピーアワーの曜日と時間を設定することができます。 設定したい時間をタッチしてスライドすると設定した曜日の時間帯に色が塗られます。 塗られた部分を再度タッチすることでキャンセルすることができます。

**全クリア**:押すことで設定したハッピーアワーの曜日と時間を工場出荷状態の設定に戻します。

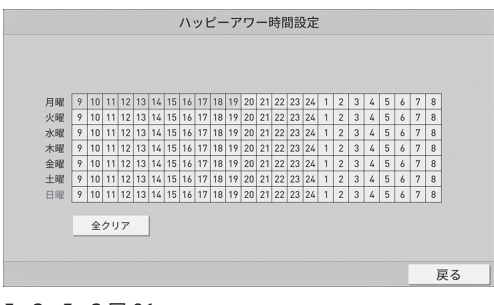

5 - 2 - 5 - 2 図 01

## 5-3 ゲーム設定

各ゲームの表示 / 非表示の設定やラウンド数の設定、リバースアプレイヤー / ダート判定修正の回数設定が 行えます。

・カテゴリー別 / ゲーム別設定「5-3-1 カテゴリー別 / ゲーム別設定」参照。

·共通設定「5-3-2共通設定」参照。

| メンテナンスモードTOP |              |    |
|--------------|--------------|----|
|              | ゲーム設定画面      |    |
|              | カテゴリ別/ゲーム別設定 |    |
|              | 共通設定         |    |
|              |              |    |
|              |              |    |
|              |              |    |
| 5 - 3 🖾 01   |              | 戻る |

■5-3-1 カテゴリー別 / ゲーム別設定

**カテゴリー別 表示 / 非表示:**ON になっているカテゴリー及びゲームがメニューに表示されます。 OFF になっているカテゴリー及びゲームはメニューに表示されなくなります。

**ゲーム別 表示 / 非表示 :** ON になっているゲームがメニューに表示されます。 OFF になっているゲームはメニューに表示されなくなります。

ゲーム別 ラウンド数設定:設定してあるラウンド数でゲームが進行します。

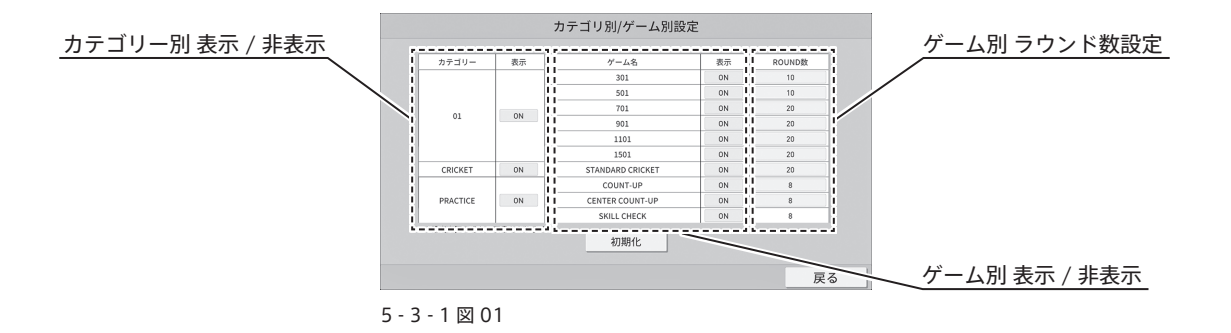

初期化:表示設定とラウンド数を工場出荷状態の設定に戻します。

#### ■ 5 - 3 - 2 共通設定

ゲームで共通して使用する設定を変更できます。

### リバースアプレイヤー/

**ダート判定修正制限回数**:ダーツの結果に間違えがあった場合に修正する回数を制限できます。 0~9回の間で設定変更が可能です。

初期化:制限回数を工場出荷状態の設定に戻します。

| 共通設定画面                   |  |
|--------------------------|--|
|                          |  |
|                          |  |
|                          |  |
| リバースアプレイヤー/ダート判定修正制限回数 5 |  |
|                          |  |
|                          |  |
|                          |  |
|                          |  |
| a)Japite                 |  |
| 初期4七                     |  |

# 5-4アドバタイズ設定

**アドバタイズサウンド設定:**アドバタイズのサウンドを ON / OFF することができます。 ※アドバタイズによっては初めから音が無いものもあります。 ※アドバタイズサウンド設定は開示されていない場合があります。

#### 5 - 5 Language Settings

使用する言語の切り替えが可能です。 ※ Language Settings は開示されていない場合があります。

## 5-6ネットワーク設定

DARTSLIVE3 のネットワークテストではネットワーク稼働状況を、オンライン設定では登録店舗変更やネットワークサービス解除などが行えます。

- ・ネットワークテスト「5-6-1ネットワークテスト」を参照。
- ・オンライン設定「5-7-2オンライン設定」を参照。

| ネットワーク設定画面 |    |
|------------|----|
| ネットワークテスト  |    |
| オンライン設定    |    |
|            |    |
|            |    |
|            |    |
|            | 戻る |

#### ■5-6-1ネットワークテスト

正常に稼働している場合は、「OK」の項目が表示されます。 エラーが発生している場合はエラーになった場所に「ERROR」の表示がされます。

| ネッ             | ットワークテ | -スト             |    |
|----------------|--------|-----------------|----|
| IP ADDRESS     | ок     | 157.100.106.224 |    |
| Ping to Router | ОК     | 157.100.106.254 |    |
| Server1        | ок     |                 |    |
| Server2        | ок     |                 |    |
| Download Speed |        | 533 KB/s        |    |
|                |        |                 |    |
|                |        |                 |    |
|                |        |                 |    |
|                |        |                 | 戻る |

5 - 6 - 1 🗵 01

#### ■5-6-2オンライン設定

·登録店舗変更「5-6-2-1登録店舗変更」参照。

・ネットワークサービス解除「5-6-2-2ネットワークサービス解除」参照。

| オンライン設   | 定画面        |    |
|----------|------------|----|
| 登録店舗宴    | ٤ <u>۳</u> |    |
| ネットワークサー | -ビス解除      |    |
|          |            |    |
|          |            |    |
|          |            |    |
|          |            | 戻る |

#### 5 - 6 - 2 🗵 01

#### 5-6-2-1 登録店舗変更

「登録ディーラー ID」、「登録ディーラー PASS」、「移転先ショップ ID」を全て入力して「入力完了」 ボタンを押してください。

| 登録店舗変更                                        |       |             |                   |    |
|-----------------------------------------------|-------|-------------|-------------------|----|
| 登録ディーラーID<br><br>登録ディーラーPASS<br><br>移転先ショップID | 7 4 1 | 8<br>5<br>2 | 9<br>6<br>3<br>BS |    |
|                                               | 7     | 、力完`        | 7                 | 戻る |

5 - 6 - 2 - 1 🗵 01

ディーラー名と旧店舗名と新店舗名が表示されますので変更内容を確認してください。 「はい」ボタンを押すと、登録店舗変更が完了します。(5 - 6 - 2 - 1 図 02) 登録店舗変更後は再起動が必要なので電源を入れなおしてください。(5 - 6 - 2 - 2 図 03)

| ディーラータ・ | DARTSLIVE         |
|---------|-------------------|
|         | DATISTIC          |
| 旧店舗名:   | DARTSLIVE EVENT   |
| 新店舗名:   | DARTSLIVE Co.,Ltd |
|         | 新店舗へ登録を変更しますか?    |
|         | Take a            |
|         | 14.01             |

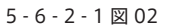

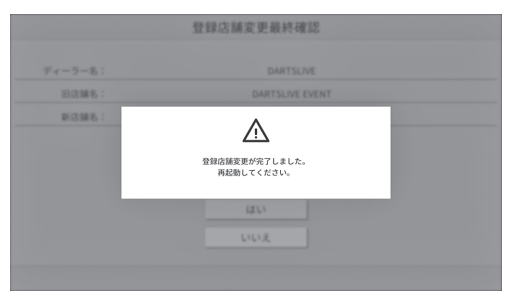

5 - 6 - 2 - 1 🗵 03

#### 5-6-2-2 ネットワークサービス解除

「登録ディーラー ID」、「登録ディーラー PASS」を入力して「入力完了」ボタンを押してください

| ネットワークサー                 | ビス解除                                                                 |
|--------------------------|----------------------------------------------------------------------|
| 登録ディーラーID<br>登録ディーラーPASS | 7     8     9       4     5     6       1     2     3       0     BS |
|                          | 入力完了                                                                 |
|                          | 戻る                                                                   |

5 - 6 - 2 - 2 図 01

最終確認画面が表示されたら「はい」ボタンを押すことでネットワークサービスを解除することができます。

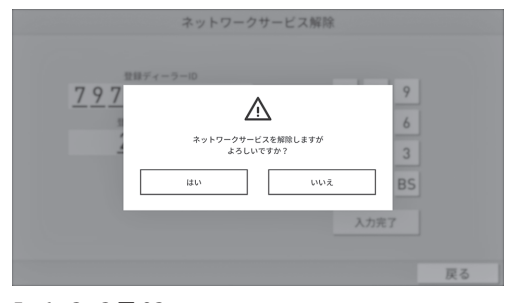

5 - 6 - 2 - 2 🗵 02

# 5 - 7 マシン情報

現在のマシンのネットワークサービスに関するセッティングの情報を表示します。

マシン ID:マシン固有の識別 ID です。

- サブマシン ID:マシン固有の識別サブ ID です。
  - 店舗名:DARTSLIVE3 を設置している店舗名です。
    - **日時**:現在の日時を表示します。 ※オンライン時は自動的に時刻を修正します。

| マシン情報画面  |                                                       |    |
|----------|-------------------------------------------------------|----|
|          | 2660207070 / 4cf7a66bd3ca84665e2a9369f284665e2a93c6b8 |    |
| サブマシンID: | 2660207070                                            |    |
| 店舗名:     | DARTSLIVE Co.,Ltd                                     |    |
| H#\$ :   | 12/20/2017 2:37:36 PM                                 |    |
|          |                                                       |    |
|          |                                                       |    |
|          |                                                       |    |
|          |                                                       | 戻る |

5 - 7 図 01

# 6 トラブルシューティング

- 4
- 5

6

ネットワークが正常に稼働しない場合、一度以下の手順で対処を行ってください。

- ※「DARTSLIVE3」本体の電源を切る前に、必ずモデム、ルーターの電源を入れ直してください。蓄積され たデータが消失する恐れがあります。
- ※ ネットワークが正常に稼働している場合は、ネットワーク稼働状況にオンラインマークが表示されます。

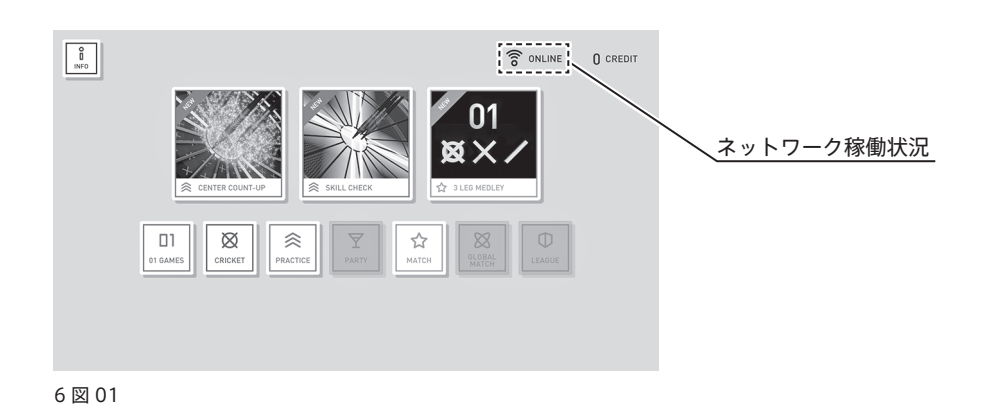

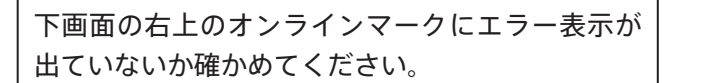

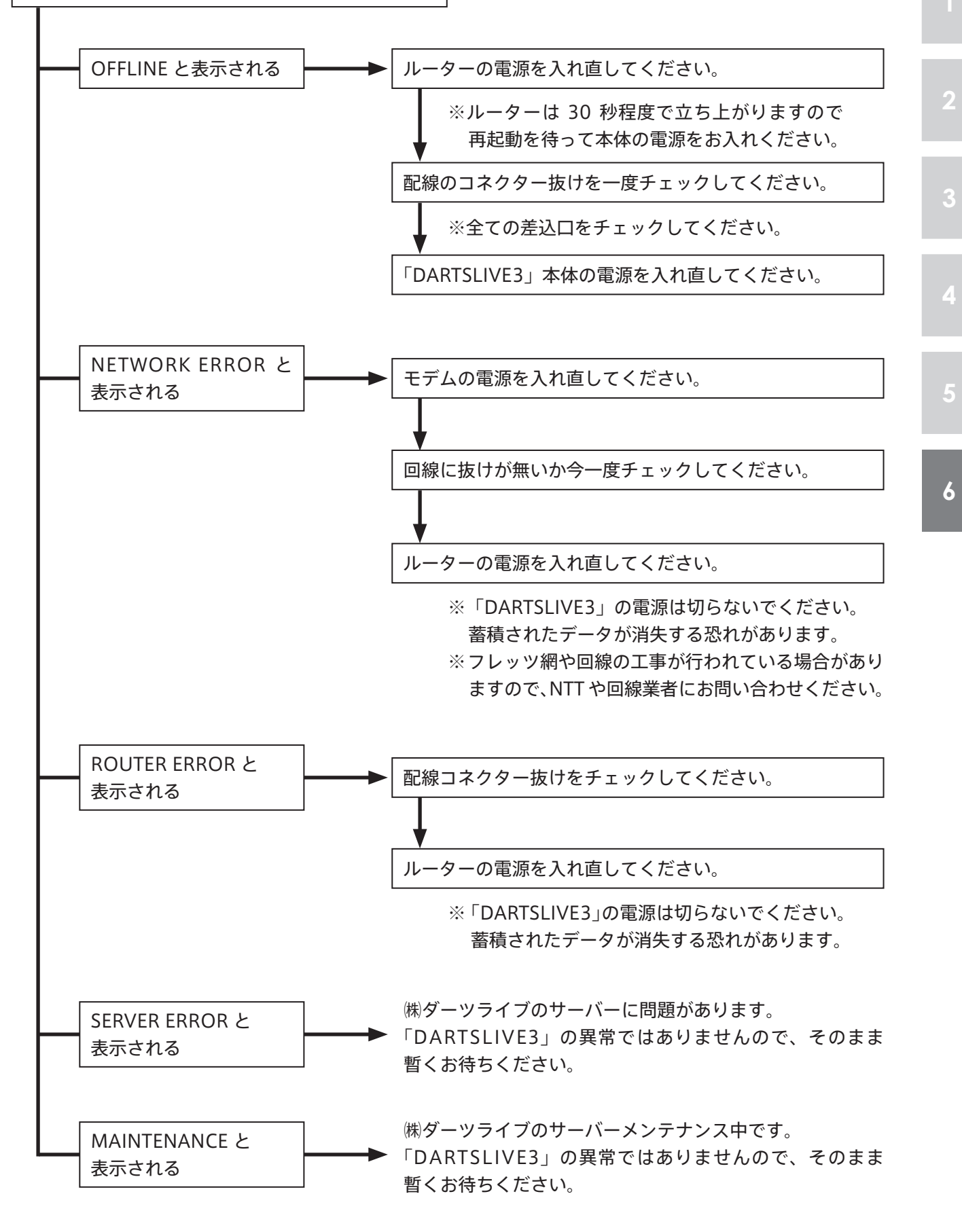

上記以外のネットワークに関する問い合わせは、ディーラーへお問い合わせください。

# 6-1 ネットワーク概要

#### ■6-1-1ネットワークの仕組み

「DARTSLIVE3」のネットワーク接続の構造は基本的に以下のようになっています。

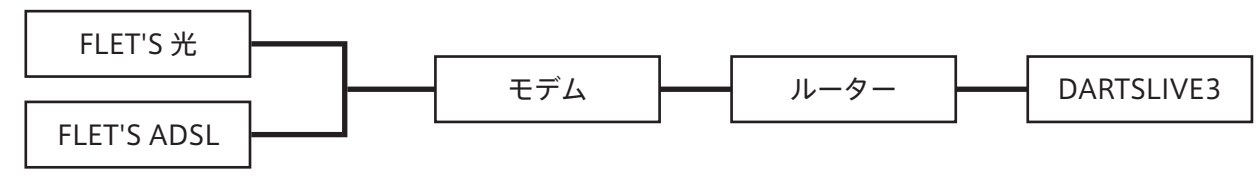

6 - 1 - 1 🗵 01

#### ■6-1-2 用語説明補足

**ルーター**: 複数の LAN を接続する装置。複数の LAN を接続する分岐点に設置し、ネットワーク上 を流れるデータを他のネットワークに中継します。

LAN:同一の建物で複数のコンピューターなどを接続するコンピューター・ネットワーク。

**HUB**:LAN ケーブルの集線装置。

#### ■6-1-3 ネットワーク稼働状況

「DARTSLIVE3」の画面右上でネットワークの状況を確認できます。 以下の6タイプの稼働状況に分かれます。

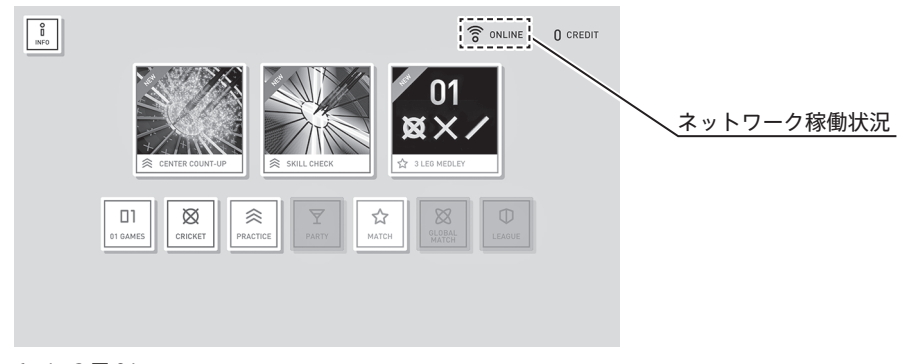

6 - 1 - 3 🗵 01

オンライン:

ネットワークに接続し正常に稼働している状態 です。

回線の速度がアイコンでわかります。

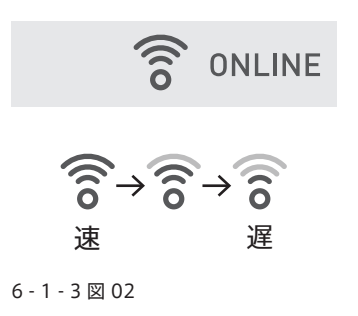

**オフライン:** ネットワークに接続されていません。

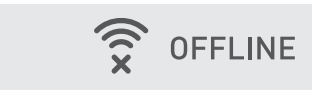

6 - 1 - 3 🗵 03

ネットワークエラー:

ネットワークが切断されています。

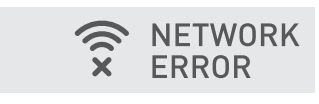

6 - 1 - 3 図 04

**サーバーエラー:** ㈱ダーツライブのサーバーがエラーを出してい ます。 サーバーにはデータが記録されません。

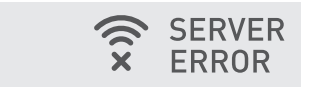

6 - 1 - 3 🗵 06

**ルーターエラー:** ルーターが原因でネットワークに接続されてい ません。

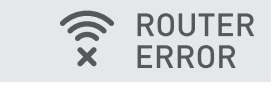

6 - 1 - 3 🗵 05

**サーバーメンテナンス:** ㈱ダーツライブのサーバーのメンテナンス中 です。 サーバーにはデータが記録されません。

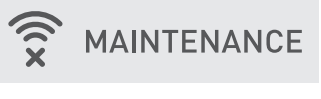

<sup>6 - 1 - 3 🗵 07</sup> 

### 6-2 ネットワークトラブル

#### ■ 6 - 2 - 1 OFFLINE 表示が出てしまう場合

原因:電源やLANの接触不良、または断線です。

以下の原因が考えられます。

- ・ケーブルが外れている
- ・ルーターの電源が入っていない
- ・ルーターの異常
- ・HUB 関連の異常
- ・ネットワークケーブルの異常
- ・アクティベーション未設定での稼動時(例外的)

対処方法:以下の各項目をチェックしてください。

<ケーブル・ハブのチェック> →各ケーブルの抜け・緩みがないか接続機器の差込口を確認してください。

#### <ルーターのチェック>

■ルーターの LED ランプは付いていますか?
 →点灯していなければ、ルーターの電源が入っていません。AC アダプターを確認してください。

■ルーターの WAN は点灯していますか?

→消えている場合は、モデムなどとルーター間のケーブルが正しく接続されていません。 モデムなどからのケーブルはルーターの WAN 側差込口に繋がっていますか? 緩んでいませんか?

ルーターからのケーブルはモデムなどに繋がっていますか? 緩んでいませんか?

■ルーターの LAN ランプは点灯していますか?

→消えている場合は、ルーターと「DARTSLIVE3」間のケーブルが正しく接続されていません。 ルーターからのケーブルは「DARTSLIVE3」に繋がっていますか? 緩んでいませんか? 「DARTSLIVE3」からのケーブルがルーターへ繋がっていますか? 緩んでいませんか?

- DIAG ランプは点灯していませんか? →点灯している場合は、ルーターに異常が生じています。ルーターを再起動してください。
- ■以上のどれにもあてはまらない場合 →一旦電源を切って、再度立ち上げ直してみてください。

それでもオンライン稼動しない場合は、ディーラーへお問い合わせください。

#### ■ 6 - 2 - 2 ERROR 表示が出てしまう場合

電源を投入するとエラー表示が出てしまう。 もしくは最初オンラインで稼動していたが、途中でエラー表示に切り替わった時。

原因:LAN の接触不良、インターネットの接続障害、アクセス制限のいずれかです。

- **対処方法:**エラー表示の左側にエラーの種類が表示されます。それぞれの場合に応じて対処してくだ さい。
- <ルーターエラー (ROUTER ERROR) >

ネットワーク回線のエラーです。オフライン時と同じ対応が必要です。

■ルーターの LED ランプは付いていますか?

→点灯していなければ、ルーターの電源が入っていません。AC アダプターを確認してください。

■ルーターの WAN は点灯していますか?

→消えている場合は、モデムなどとルーター間のケーブルが正しく接続されていません。 モデムなどからのケーブルはルーターの WAN 側差込口に繋がっていますか? 緩んでいませんか? ルーターからのケーブルはモデムなどに繋がっていますか? 緩んでいませんか?

- モデムなどの電源が外れていませんか?
- ■ルーターの LAN ランプは点灯していますか?
- →消えている場合は、ルーターと「DARTSLIVE3」間のケーブルが正しく接続されていません。 ルーターからのケーブルは「DARTSLIVE3」に繋がっていますか? 緩んでいませんか? 「DARTSLIVE3」からのケーブルがルーターへ繋がっていますか? 緩んでいませんか?

■ DIAG ランプは点灯していませんか?

→点灯している場合は、ルーターに異常が生じています。ルーターを再起動してください。

#### <ネットワークエラー (NETWORK ERROR) >

ISP(インターネット接続業者)もしくは電話線の回線によるインターネット接続障害です。 一度 NTT の回線をチェックしてください。(NTT 回線工事やメンテナンスなどが考えられます。) 一定時間経過後、回線が復旧すると自動的にオンラインモードへ移行します。

<サーバーエラー (SERVER ERROR) >

原因:㈱ダーツライブのサーバーに問題があります。「DARTSLIVE3」の異常ではありません。

対処方法:オフラインで稼動させておくと、サーバー対応完了後自動的にオンライン稼動へ切り替わります。

#### <メンテナンス (MAINTENANCE) 表示が出る場合>

原因:㈱ダーツライブのサーバーのメンテナンス中です。

対処方法:サーバーメンテナンスは異常ではありません。「DARTSLIVE3」では、通常、サーバーメン テナンスのため毎月1日6時30分ごろより1時間程度ネットワークが停止いたします。 オンラインでの稼動およびアクティベーション操作などネットワークを使用した手続き やサービスは一切使用できません。この場合、オフラインで稼動させておくと、メンテナ ンス終了後自動的にオンラインの稼動へ切り替わります。

# お問い合わせ先

一般的なご質問は・・・

# DARTSLIVE サポートセンター

https://www.dartslive.com

※ただし、マシン・パーツに関しては、こちらで受け付けておりません。 販売元にお問い合わせください。

# 株式会社ダーツライブ

〒 141-0033 東京都品川区西品川 1-1-1 住友不動産大崎ガーデンタワー http://www.dartslive.com/corp/jp/contact/ FAX 050-3153-7982

基本的なトラブルシューティングには、以下の「製品サポートページ」をご利用ください。

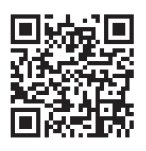

http://www.dartslive.jp/info/support/

以上は、2023年12月現在のデータです。

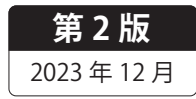